# ASA IKEv2 RA VPN con clientes VPN de Windows 7 o Android y configuración de autenticación de certificados

# Contenido

Introducción Prerequisites Requirements Componentes Utilizados Configurar Overview Configurar autoridad de certificados Generar un certificado de cliente Instalación del certificado de identidad en el equipo cliente de Windows 7 Cómo instalar el certificado de identidad en el dispositivo móvil Android Configuración de la cabecera ASA para RA VPN con IKEv2 Configurar cliente integrado de Windows 7 Configuración del cliente VPN nativo de Android Verificación Troubleshoot

# Introducción

Este documento describe cómo configurar Cisco Adaptive Security Appliance (ASA) versión 9.7.1 y posteriores para permitir que los clientes VPN nativos de Windows 7 y Android (red privada virtual) establezcan una conexión VPN RA (acceso remoto) con el uso de Internet Key Exchange Protocol (IKEv2) y Certificates como método de autenticación.

Colaboración de David Rivera y Cesar Lopez Zamarripa, Ingenieros del TAC de Cisco.

# Prerequisites

## Requirements

Cisco recomienda que tenga conocimiento sobre estos temas:

- Autoridad de certificación (CA)
- Public Key Infrastructure (PKI)
- VPN RA con IKEv2 en ASA
- Cliente VPN incorporado de Windows 7
- Cliente VPN nativo de Android

## **Componentes Utilizados**

La información que contiene este documento se basa en estas versiones de software:

- CISCO1921/K9 15.5(3)M4a como servidor IOS CA
- ASA5506X 9.7(1) como cabecera VPN
- Windows 7 como equipo cliente
- Galaxy J5 Android 6.0.1 como cliente móvil

The information in this document was created from the devices in a specific lab environment. All of the devices used in this document started with a cleared (default) configuration. Si tiene una red en vivo, asegúrese de entender el posible impacto de cualquier comando.

# Configurar

## Overview

Estos son los pasos para configurar los clientes VPN nativos de Windows 7 y Android para conectarse a una cabecera ASA:

## Configurar autoridad de certificados

La CA permite incrustar el uso de clave extendida (EKU) requerido en el certificado. Para la cabecera ASA, se requiere certificado Server Auth EKU, mientras que el certificado del cliente necesita Client Auth EKU.

Se puede utilizar una variedad de servidores CA, como:

- servidor CA de Cisco IOS
- servidor OpenSSL CA
- servidor CA de Microsoft
- 3<sup>rd</sup> CA de parte

El servidor de CA del IOS se utiliza para este ejemplo de configuración.

Esta sección describe la configuración básica para que un CISCO1921/K9 con la versión 15.5(3)M4a funcione como servidor de CA.

Paso 1. Asegúrese de que el dispositivo y la versión sean compatibles con el comando eku.

IOS-CA# show run | section crypto pki
crypto pki server <CA\_Server>
issuer-name <cn=calo\_root,ou=TAC,o=cisco>
grant auto
eku server-auth client-auth

Paso 2. Habilite el servidor HTTP en el router.

IOS-CA(config)#ip http server
Paso 3. Genere un par de claves RSA exportable.

IOS-CA(config)# crypto key generate rsa modulus 2048 label <HeadEnd> exportable
The name for the keys will be: HeadEnd
% The key modulus size is 2048 bits
% Generating 2048 bit RSA keys, keys will be exportable...
[OK] (elapsed time was 5 seconds)

Paso 4. Configure un punto de confianza.

IOS-CA(config)# crypto pki trustpoint <HeadEnd>
IOS-CA(ca-trustpoint)#enrollment url http://10.201.180.230:80
IOS-CA(ca-trustpoint)#subject-name <cn=HeadEnd.david.com>
IOS-CA(ca-trustpoint)#revocation-check none
IOS-CA(ca-trustpoint)#rsakeypair <HeadEnd>

**Nota:** La dirección IP para el comando enrollment es una de las direcciones IP configuradas del router para una interfaz accesible.

Paso 5. Autentique el punto de confianza (Obtener el certificado de CA).

```
IOS-CA(config)#crypto pki authenticate <HeadEnd>
Certificate has the following attributes:
       Fingerprint MD5: DA4502F4 CEFB4F08 AAA3179B 70019185
      Fingerprint SHA1: A887F6DB 0656C7E2 857749F3 EA3D7176 8920F52F
% Do you accept this certificate? [yes/no]: yes
Trustpoint CA certificate accepted.
Paso 6. Inscriba el punto de confianza (obtenga el certificado de identidad).
IOS-CA(config) #crypto pki enroll <HeadEnd>
8
% Start certificate enrollment ..
% Create a challenge password. You will need to verbally provide this
  password to the CA Administrator in order to revoke your certificate.
  For security reasons your password will not be saved in the configuration.
   Please make a note of it.
Password: cisco123
Re-enter password: cisco123
% The subject name in the certificate will include: cn=HeadEnd.david.com
% The subject name in the certificate will include: Connected_2_INET-B
% Include the router serial number in the subject name? [yes/no]: no
% Include an IP address in the subject name? [no]: no
Request certificate from CA? [yes/no]: yes
% Certificate request sent to Certificate Authority
% The 'show crypto pki certificate verbose HeadEnd' command will show the fingerprint.
*Jul 17 15:21:11.343: CRYPTO_PKI: Certificate Request Fingerprint MD5: 0017C310 9F6084E8
63053228 B449794F
*Jul 17 15:21:11.343: CRYPTO_PKI: Certificate Request Fingerprint SHA1: CFE22C7A B2855C4D
B4B2412B 57FC7106 1C5E7791
*Jul 17 15:21:15.675: %PKI-6-CERTRET: Certificate received from Certificate Authority
```

```
Paso 7. Verifique los certificados.
```

IOS-CA#show crypto pki certificates verbose <HeadEnd>
Certificate
Status: Available
Version: 3
Certificate Serial Number (hex): 05
Certificate Usage: General Purpose

```
Issuer:
   cn=calo_root
 Subject:
   Name: Connected_2_INET-B
   hostname=Connected_2_INET-B
   cn=HeadEnd.david.com
 Validity Date:
    start date: 16:56:14 UTC Jul 16 2017
    end date: 16:56:14 UTC Jul 16 2018
 Subject Key Info:
    Public Key Algorithm: rsaEncryption
   RSA Public Key: (2048 bit)
 Signature Algorithm: SHA1 with RSA Encryption
 Fingerprint MD5: 0017C310 9F6084E8 63053228 B449794F
 Fingerprint SHA1: CFE22C7A B2855C4D B4B2412B 57FC7106 1C5E7791
 X509v3 extensions:
   X509v3 Key Usage: A000000
     Digital Signature
     Key Encipherment
   X509v3 Subject Key ID: E9B3A080 779A76E7 8BE44F38 C3E4DEDF 18E75009
   X509v3 Authority Key ID: B5EEEEB9 31B9A06C CBD9893C 0E318810 5CA657E6
   Authority Info Access:
   Extended Key Usage:
       Client Auth
       Server Auth
 Associated Trustpoints: HeadEnd
 Key Label: HeadEnd
CA Certificate
 Status: Available
 Version: 3
 Certificate Serial Number (hex): 01
 Certificate Usage: Signature
 Issuer:
   cn=calo_root
 Subject:
   cn=calo_root
 Validity Date:
   start date: 13:24:35 UTC Jul 13 2017
   end date: 13:24:35 UTC Jul 12 2020
 Subject Key Info:
    Public Key Algorithm: rsaEncryption
   RSA Public Key: (1024 bit)
 Signature Algorithm: MD5 with RSA Encryption
 Fingerprint MD5: DA4502F4 CEFB4F08 AAA3179B 70019185
 Fingerprint SHA1: A887F6DB 0656C7E2 857749F3 EA3D7176 8920F52F
 X509v3 extensions:
   X509v3 Key Usage: 8600000
     Digital Signature
     Key Cert Sign
     CRL Signature
   X509v3 Subject Key ID: B5EEEEB9 31B9A06C CBD9893C 0E318810 5CA657E6
   X509v3 Basic Constraints:
        CA: TRUE
   X509v3 Authority Key ID: B5EEEEB9 31B9A06C CBD9893C 0E318810 5CA657E6
    Authority Info Access:
 Associated Trustpoints: test HeadEnd CA_Server
```

Paso 8. Exporte el punto de confianza de HeadEnd al terminal en formato PKCS12 para obtener el certificado de identidad. El certificado de CA y la clave privada se agregan en un solo archivo.

#### <cisco123>

Exported pkcs12 follows:

MIIL3wIBAzCCC5kGCSqGSIb3DQEHAaCCC4oEgguGMIILgjCCC34GCSqGSIb3DQEH BqCCC28wggtrAgEAMIILZAYJKoZIhvcNAQcBMBsGCiqGSIb3DQEMAQMwDQQIocGz Fa6tZyACAQGAqqs4qNTJi71/f0IvQr8n1c/SCeaSYRLBvcY9yPqJ2K2/Nmu9+KNB 3dAoYkCrGwDdfpobJE0XqBpIE1uBOtAeF7zdFJt/Pqpie4fcqpCVIbDXG8Ansmhj v0j6W9Z/IJHe7JrENatbi4nhTnCDP79Z65QSkzrb9DenkCGjoQsWP9zLHTiCDNzV ajMlWFuCFb0wSW/6L73BLTjS7rwtE74gYMU5NJwt0VsJM2LdwuQ+iOnpsnp6q9fu niUFEutPe8imOCRApe0tpPqhDp74hKziKT8JEsQ8HMO/1X1y/LIXdLISnz1nkoN3 vxD4AMGRFYACPH8PiGcVSx+vD+wmNaHp1vAOrq4pS7ZQ37ko4mFudnftdOUzaPIzEzTrOwlRE6il/gF8vb14EfeR09vumJBsajF12hrFGugIJTZnElp5go+oHEEAo4Y+ Yhoj/MIOyhZzo3/ujhjKqtsAJXybYF9YqVkTee9u4Xjkcsg5AmbaqeUUfd7Q8CC2 bi39S1maoWbTYiNcHFs/bWKWJsgZwPzfWtmPch/8MNvXn46AJAwIwRQjHruuFE9F bhv7SRhYSRQZPf7j1PTmJuMkKA3AzjdbmmJuLidbX3yKbTt4PxPMusbv+ojc6Nam RCsRf7+qnNZLWs3eU1n84rryZq5Pjw3MRTu2yXDvr799qvx7NIZH5yUZyV11T70b eC4KbflcmpM6mJ2UVnaoP2N5u892m41BWuk9rt5isl2f/Z/ZuSbkFaxzU0456zSg VbYsR+51XfQEH5xu88E5EUPWZ86YdUS1bD8ky6WOn0M1O4K6rNDLkgwXcxw3CaZ8 zhao+dE3qoEYWaKPgCQzPqW0BW3y7WSIELug2uSEsXQjIQcF+42CX6RA3yCmy2T8 C+osKlSSao0nzjrlpTWnPiFss9KRFgJDZhV2ItisiALNw9PqruddcmYtw44LXvdc +OfnyRvuLS6LE/AMmGk0GaVetAXPezD+5pVZW13UMT/ZdzUjLiXjV9GzF6V8i8qN Ua0MbDEa8T5Le4dCigaA+t1QxQ0PGb+w0ZAQzWN4gZpSEk3ejRixOt14SU5ivj/0 lGXNn8Fvebk42CHohjXG9fq/IfbsVWSkxn2OZ/fhXkZztv4ic1VgprgJURjCtcBw 9Qp/ONda+9aDHiSBrKeHC/urgX6rgWXv9+hpRKIRfj3b8WE+N1sivuQEjlWxbD7h 9fpwxXb+/i7HisjzSkOWUNw4lyulfYSiOv86FPWK0H9Vjbq0G0di1rvGZ8uJHQCC 77RLFXp4jrvCgeo4oWKQbphgPAng7rT794vMwq0rYOb4D3H1HCUvU3JJmScDJQy2 zQxbG2q8Htm44COOuJEUBzx1ImayH2XvDck6VmLTGn8XH5Vq7L01CeUcVDM8aQfy HJSPk/VmfQ0lXwPIaxxYlr+jOpcorFkH+OH04hz07grAsGyLRoFICTEvHAzVnF0X 2A1j/z/BFAPG86ssAtInRZVeYUS72NwPEtpKmlHZnl+2iWno5iwTZgtjv7oREZKE RE6m708RiPSD2RjjamCmmmnH5dK5wxF7YlleK/+ZVrfwLecEPRl+eVw0isM/JN/a WmkZkCcVMx/ec1P8jp8LzCx17HgVNYbg9lsiffD4xo0G/k0QLUlpliAt7LA2BeGs y155wtYUcOBH0/Es39yWnm2Ea//IK6BLw98PvU90vkXWwiD3ajFmcHmssDeU/tZR 4KKNuNor7Le9ycXZFM9ofKZ6AIJ9A1AYvOyhG088voq8MMGXEe/q+DIjaVE1htYu k0ELmYAD/XOkEvp3SqOkLQZiCzZ20iMWUTWX1XfgrfLEH0utwHTyr3J2vQk5CD37 ZAfsF6zxEvtU2t41J0e90jWJw9WtWnnS0gzLeXWtW3H0YAIw3QodKNzbaY4eLP4y BEdsLmWbM4eza0m9BoZOmMUSkhvFrEz5Q5X5r9vCuAi1rYDqyIjhqdme56tVV0Vq ZauhbNX59PQQzwOdIZJVVL5tgjf0h7XCm90Bsqd121HurCCmHy7kM5pqf0MMlhH7 oM/DhXdTU+1sEabt/9c2qs1ihJLS1Zaw2q1AaS5h00+xL8Lxwh2/1/R7Q8FferhR QZDpix+CmtakRu7uPOMa0zsyOko3P9mf74AWDrThAwMA6G238TC6XI1vrXhvEX11 BVplQq0Wh/p7ZorSjD51+z7TkXmJNp7iIxAqp0yobC6vOBwQP7/QAs88q9JNSAte ErdCXoizvs8YmZMoEap948oplYFaIP+xCnCr8l3v7znwfZwTMQPoPvqEFqUmWYgt xkJ0qaE645ihTnLgk4eglsBLslwPR1RJU+t6kGGAUmxqhPFxb3/1xNRPVzOGn12w S9yw+XLC6kS4PmKoxkxax4nnCx7s3e7B5e0qmYtgRTJ0GuW7Uf+T3royT0uYm0d+ ik6bmxcn00qdcHtt2HTbI+kYpken3YrFOh9Jnm9ZKT63gQSqQWL800ZVd4dAZceg FciNKs9r26fyy+L3rGCh+U9TLf6mNuWu8RstjjIGPHEPKZ9gnMgMJmikP2ghgOAd XVhs6ashXx33bZ9dIuhRx6uTNMrppsXyq6SxUyeGDYhpxsPt7uRwBswOpi6iDMZn ISSzQjrkxoNwwOfn8705fTCLhHlTZa8HS5HMK3KE7LiZv9pa1z6KTo4z+LCQSLDy FoRJhSaEsCYJsLDS5nYBoR8hE/eMvQDX1f+RZBrJDcftxx7FQ+8RtvHSJRcJK9N/ Ph/pL62NBlSbvCfn1AbisKrbbgCVLOSj/doufPvpMT2UDL0TY8UnQiyWMH1MF3tZ jJy6Si2glLwA9hu/c1NsREbA0gxMTjAREb5BjAUmlc3fuv2DWpwnkwyZNyHdm9B9 TPRoByGPvSZXa8MwY/8DUEwUQEsfDJi5jlAD416VFFUB72ZS7wn/mVR02fPkfOMp 3yhnGgX29OaDDiDlKw1Xwj1NybOhpZ6unDo5J3stMxlbv5TYL2Tl6egZSOSjsLmn cj5zkyUU22/93E5vfKD1CMiXx9/e4j2rRh3QCIXqaCjC9acTJ8a/k9/bp8Nz5Cir pnaCbuQsvna92nxVUqcmLlSbVIvGqlH9qm4DurhcLh59j20tX6K8AMJ90+azaYbX AJV/MCElhJg6wcN8QnCHMhiuK9+zpsUK2FQgfbcgaaNe3xGaXuoOIGQmlbAGtEkp kuauRzQ8/pwszaZuPh/5rE77z8zMut3+0E5CslB9npzNi0b0itaaRl13bBBml1xn r6SBUw7AWapZwRx6pihvptLJaqU1IzaV5SWk0zTABR7BmR84L0+/8v/bedcPSioG ecside21F6CcWO5ywABBxDYQXM1P9qkC/2bkPkEJ0jBI5P5L1+Yqb8hTlone/InR B8ktEd8+QW8o60h0seONXumTqBfAuNBkprOA3ssXLeEGB0IpeC5oGW+VSziyS9id zYq8WaehpAIf3pqwn8gsi0B/wd57T0KK91+v0Ei4z+yIdu8Kh9GTiqGvgNAeakgr ECDiXoKAwltYAn7cLKNpZaojSs2Jt+60oBA5crT04Mtgpjb9Pd/DLqWQDJTyoRVv cJRb68a0yZvVBU0yoLbox84QKLHIsA92pp1S7VFrAWP65wrhs4X0f4YSF1M89Sn4

GD/yEsGVJzwGrxgCNnOZkLIKsFbIOjp2lMps5jVKoFfpPJCie3F2FB3ecS+xRpHo 5u2KOTmH0rFQ6Vu+JYCo/qWh0ERtL/8gczP7C9ehiaZfemw2bq9xrUo+6y3H9Q+Z LADwMlAkI+kzbng3R+fj4AYBvf8GTJdpBs8s/t7mZXHiXCtH6qxTMRWJx5Xuxs9F I8Ii8TA9MCEwcQYFKw4DAhoFAAQUj0/On/REYODupznP9SwYnFX92BYEFESx1MSa ho3Cv1cZYM0TzZEzlsKdAgIEAA== ---End - This line not part of the pkcs12---

CRYPTO\_PKI: Exported PKCS12 file successfully. \*Jul 17 15:46:49.706: %PKI-6-PKCS12EXPORT\_SUCCESS: PKCS #12 Successfully Exported.

#### Paso 9. Cree un punto de confianza vacío en el ASA.

ASA(config)# crypto ca trustpoint <HeadEnd> DRIVERAP(config-ca-trustpoint)# exit Paso 10. Importe el archivo PKCS12.

ASA(config)#crypto ca import <HeadEnd> pkcs12 <cisco123>

Enter the base 64 encoded pkcs12. End with the word "quit" on a line by itself:

MIIL3wIBAzCCC5kGCSqGSIb3DQEHAaCCC4oEgguGMIILgjCCC34GCSqGSIb3DQEH BqCCC28wggtrAgEAMIILZAYJKoZIhvcNAQcBMBsGCiqGSIb3DQEMAQMwDQQIocGz Fa6tZyACAQGAggs4qNTJi71/f0IvQr8n1c/SCeaSYRLBvcY9yPgJ2K2/Nmu9+KNB 3dAoYkCrGwDdfpobJE0XqBpIE1uB0tAeF7zdFJt/Pgpie4fcqpCVIbDXG8Ansmhj v0j6W9Z/IJHe7JrENatbi4nhTnCDP79Z65QSkzrb9DenkCGjoQsWP9zLHTiCDNzV ajMlWFuCFb0wSW/6L73BLTjS7rwtE74gYMU5NJwt0VsJM2LdwuQ+iOnpsnp6q9fu niUFEutPe8imOCRApe0tpPqhDp74hKziKT8JEsQ8HMO/1X1y/LIXdLISnz1nkoN3 vxD4AMGRFYACPH8PiGcVSx+vD+wmNaHp1vAOrq4pS7ZQ37ko4mFudnftdOUzaPIz EzTrOwlRE6il/gF8vb14EfeR09vumJBsajF12hrFGugIJTZnElp5go+oHEEAo4Y+ Yhoj/MIOyhZzo3/ujhjKqtsAJXybYF9YqVkTee9u4Xjkcsg5AmbaqeUUfd7Q8CC2 bi39S1maoWbTYiNcHFs/bWKWJsgZwPzfWtmPch/8MNvXn46AJAwIwRQjHruuFE9F bhv7SRhYSRQZPf7j1PTmJuMkKA3AzjdbmmJuLidbX3yKbTt4PxPMusbv+ojc6Nam RCsRf7+gnNZLWs3eU1n84rryZg5Pjw3MRTu2yXDvr799gvx7NIZH5yUZyV11T70b eC4KbflcmpM6mJ2UVnaoP2N5u892m41BWuk9rt5isl2f/Z/ZuSbkFaxzU0456zSg VbYsR+51XfQEH5xu88E5EUPWZ86YdUS1bD8ky6WOn0M104K6rNDLkgwXcxw3CaZ8 zhao+dE3qoEYWaKPgCQzPqW0BW3y7WSIELug2uSEsXQjIQcF+42CX6RA3yCmy2T8 C+osKlSSao0nzjrlpTWnPiFss9KRFgJDZhV2ItisiALNw9PqruddcmYtw44LXvdc +OfnyRvuLS6LE/AMmGk0GaVetAXPezD+5pVZW13UMT/ZdzUjLiXjV9GzF6V8i8qN Ua0MbDEa8T5Le4dCigaA+t1QxQ0PGb+w0ZAQzWN4gZpSEk3ejRixOt14SU5ivj/O lGXNn8Fvebk42CHohjXG9fq/IfbsVWSkxn2OZ/fhXkZztv4ic1VgprgJURjCtcBw 9Qp/ONda+9aDHiSBrKeHC/urgX6rgWXv9+hpRKIRfj3b8WE+N1sivuQEjlWxbD7h 9fpwxXb+/i7HisjzSkOWUNw4lyulfYSiOv86FPWK0H9Vjbg0G0di1rvGZ8uJHQCC 77RLFXp4jrvCgeo4oWKQbphgPAng7rT794vMwq0rYOb4D3H1HCUvU3JJmScDJQy2 zQxbG2q8Htm44COOuJEUBzx1ImayH2XvDck6VmLTGn8XH5Vq7L01CeUcVDM8aQfy HJSPk/VmfQ01XwPIaxxYlr+jOpcorFkH+OH04hz07grAsGyLRoFICTEvHAzVnF0X 2A1j/z/BFAPG86ssAtInRZVeYUS72NwPEtpKmlHZnl+2iWno5iwTZgtjv7oREZKE RE6m708RiPSD2RjjamCmmmnH5dK5wxF7YlleK/+ZVrfwLecEPRl+eVw0isM/JN/a WmkZkCcVMx/ec1P8jp8LzCx17HgVNYbg9lsiffD4xo0G/k0QLUlpliAt7LA2BeGs yl55wtYUcOBH0/Es39yWnm2Ea//IK6BLw98PvU90vkXWwiD3ajFmcHmssDeU/tZR 4KKNuNor7Le9ycXZFM9ofKZ6AIJ9A1AYvOyhG088voq8MMGXEe/q+DIjaVE1htYu k0ELmYAD/XOkEvp3SqOkLQZiCzZ20iMWUTWX1XfgrfLEH0utwHTyr3J2vQk5CD37 ZAfsF6zxEvtU2t41J0e90jWJw9WtWnnS0gzLeXWtW3H0YAIw3QodKNzbaY4eLP4y BEdsLmWbM4eza0m9BoZOmMUSkhvFrEz5Q5X5r9vCuAi1rYDqyIjhgdme56tVV0Vg ZauhbNX59PQQzwOdIZJVVL5tgjf0h7XCm90Bsqd121HurCCmHy7kM5pqf0MMlhH7 oM/DhXdTU+1sEabt/9c2qs1ihJLS1Zaw2q1AaS5h00+xL8Lxwh2/1/R7Q8FferhR QZDpix+CmtakRu7uPOMa0zsyOko3P9mf74AWDrThAwMA6G238TC6XI1vrXhvEX11 BVplQq0Wh/p7ZorSjD51+z7TkXmJNp7iIxAqp0yobC6vOBwQP7/QAs88q9JNSAte ErdCXoizvs8YmZMoEap948op1YFaIP+xCnCr8l3v7znwfZwTMQPoPvqEFqUmWYgt xkJ0qaE645ihTnLgk4eglsBLslwPR1RJU+t6kGGAUmxqhPFxb3/1xNRPVzOGn12w S9yw+XLC6kS4PmKoxkxax4nnCx7s3e7B5e0qmYtgRTJ0GuW7Uf+T3royTOuYm0d+ ik6bmxcn00qdcHtt2HTbI+kYpken3YrF0h9Jnm9ZKT63gQSqQWL800ZVd4dAZceg FciNKs9r26fyy+L3rGCh+U9TLf6mNuWu8RstjjIGPHEPKZ9gnMgMJmikP2ghgOAd XVhs6ashXx33bZ9dIuhRx6uTNMrppsXyg6SxUyeGDYhpxsPt7uRwBswOpi6iDMZn ISSzQjrkxoNwwOfn8705fTCLhHlTZa8HS5HMK3KE7LiZv9pa1z6KTo4z+LCQSLDy FoRJhSaEsCYJsLDS5nYBoR8hE/eMvQDX1f+RZBrJDcftxx7FQ+8RtvHSJRcJK9N/ Ph/pL62NBlSbvCfn1AbisKrbbgCVLOSj/doufPvpMT2UDL0TY8UnQiyWMH1MF3tZ jJy6Si2glLwA9hu/c1NsREbA0gxMTjAREb5BjAUmlc3fuv2DWpwnkwyZNyHdm9B9 TPRoByGPvSZXa8MwY/8DUEwUQEsfDJi5jlAD4I6VFFUB72ZS7wn/mVR02fPkfOMp 3yhnGgX29OaDDiDlKw1Xwj1NybOhpZ6unDo5J3stMxlbv5TYL2Tl6egZSOSjsLmn cj5zkyUU22/93E5vfKD1CMiXx9/e4j2rRh3QCIXqaCjC9acTJ8a/k9/bp8Nz5Cir pnaCbuQsvna92nxVUqcmLlSbVIvGqlH9qm4DurhcLh59j20tX6K8AMJ90+azaYbX AJV/MCElhJg6wcN8QnCHMhiuK9+zpsUK2FQgfbcgaaNe3xGaXuoOIGQmlbAGtEkp kuauRzQ8/pwszaZuPh/5rE77z8zMut3+0E5CslB9npzNi0b0itaaRl13bBBml1xn r6SBUw7AWapZwRx6pihvptLJaqU1IzaV5SWk0zTABR7BmR84L0+/8v/bedcPSioG ecside21F6CcWO5ywABBxDYQXM1P9qkC/2bkPkEJ0jBI5P5L1+Yqb8hTlone/InR B8ktEd8+QW8o60h0seONXumTqBfAuNBkprOA3ssXLeEGB01peC5oGW+VSziyS9id zYq8WaehpAIf3pqwn8gsi0B/wd57T0KK91+v0Ei4z+yIdu8Kh9GTiqGvgNAeakgr ECDiXoKAwltYAn7cLKNpZaojSs2Jt+60oBA5crT04Mtgpjb9Pd/DLqWQDJTyoRVv cJRb68a0yZvVBU0yoLbox84QKLHIsA92pplS7VFrAWP65wrhs4X0f4YSF1M89Sn4 GD/yEsGVJzwGrxgCNnOZkLIKsFbIOjp21Mps5jVKoFfpPJCie3F2FB3ecS+xRpHo 5u2KOTmH0rFQ6Vu+JYCo/qWh0ERtL/8qczP7C9ehiaZfemw2bq9xrUo+6y3H9Q+Z LADwMlAkI+kzbng3R+fj4AYBvf8GTJdpBs8s/t7mZXHiXCtH6qxTMRWJx5Xuxs9F I8Ii8TA9MCEwCQYFKw4DAhoFAAQUj0/On/REYODupznP9SwYnFX92BYEFESx1MSa ho3Cv1cZYM0TzZEzlsKdAgIEAA==

INFO: Import PKCS12 operation completed successfully **Paso 11. Verifique la información del certificado**.

quit

ASA(config) #show crypto ca certificates <HeadEnd> CA Certificate Status: Available Certificate Serial Number: 01 Certificate Usage: Signature Public Key Type: RSA (1024 bits) Signature Algorithm: MD5 with RSA Encryption Issuer Name: cn=calo\_root Subject Name: cn=calo\_root Validity Date: start date: 13:24:35 UTC Jul 13 2017 end date: 13:24:35 UTC Jul 12 2020 Storage: config Associated Trustpoints: test HeadEnd Certificate Status: Available Certificate Serial Number: 05 Certificate Usage: General Purpose Public Key Type: RSA (2048 bits) Signature Algorithm: SHA1 with RSA Encryption Issuer Name: cn=calo\_root Subject Name: hostname=Connected\_2\_INET-B cn=HeadEnd.david.com Validity Date: start date: 16:56:14 UTC Jul 16 2017 end date: 16:56:14 UTC Jul 16 2018 Storage: config Associated Trustpoints: HeadEnd

## Generar un certificado de cliente

Paso 1. Genere un par de claves RSA exportable.

IOS-CA(config)# crypto key generate rsa modulus 2048 label <Win7\_PC> exportable
The name for the keys will be: Win7\_PC
% The key modulus size is 2048 bits
% Generating 2048 bit RSA keys, keys will be exportable...
[OK] (elapsed time was 5 seconds

Paso 2. Configure un punto de confianza.

```
IOS-CA(config)# crypto pki trustpoint <Win7_PC>
IOS-CA(ca-trustpoint)#enrollment url http://10.201.180.230:80
IOS-CA(ca-trustpoint)#subject-name <cn=Win7_PC.david.com>
IOS-CA(ca-trustpoint)#revocation-check none
IOS-CA(ca-trustpoint)#rsakeypair <Win7_PC>
Dasa 2 Autoptique of pupto do configured configured (Obtoper of Content of Content of Conten
```

Paso 3. Autentique el punto de confianza configurado (Obtener el certificado de CA).

```
IOS-CA(config)#crypto pki authenticate <Win7_PC>
Certificate has the following attributes:
    Fingerprint MD5: DA4502F4 CEFB4F08 AAA3179B 70019185
    Fingerprint SHA1: A887F6DB 0656C7E2 857749F3 EA3D7176 8920F52F
% Do you accept this certificate? [yes/no]: yes
Trustpoint CA certificate accepted.
```

Paso 4. Inscriba el punto de confianza autenticado (obtenga el certificado de identidad).

```
IOS-CA(config) #crypto pki enroll <Win7_PC>
% Start certificate enrollment ..
% Create a challenge password. You will need to verbally provide this
  password to the CA Administrator in order to revoke your certificate.
  For security reasons your password will not be saved in the configuration.
   Please make a note of it.
Password: cisco123
Re-enter password: cisco123
% The subject name in the certificate will include: cn=Win7_PC.david.com
% The subject name in the certificate will include: Connected_2_INET-B
% Include the router serial number in the subject name? [yes/no]: no
% Include an IP address in the subject name? [no]: no
Request certificate from CA? [yes/no]: yes
% Certificate request sent to Certificate Authority
% The 'show crypto pki certificate verbose Win7_PC' command will show the fingerprint.
*Jul 17 15:21:11.343: CRYPTO_PKI: Certificate Request Fingerprint MD5: 9153E537 11C16FAE
B03F7A38 775DBB92
*Jul 17 15:21:11.343: CRYPTO_PKI: Certificate Request Fingerprint SHA1: 3BC4AC98 91067707
BB6BBBFB ABD97796 F7FB3DD1
*Jul 17 15:21:15.675: %PKI-6-CERTRET: Certificate received from Certificate Authority
Paso 5. Verifique la información de los certificados.
```

```
IOS-CA#show crypto pki certificates verbose <Win7_PC>
Certificate
Status: Available
Version: 3
Certificate Serial Number (hex): 03
Certificate Usage: General Purpose
Issuer:
    cn=calo_root
Subject:
    Name: Connected_2_INET-B
    hostname=Connected_2_INET-B
```

```
cn=Win7_PC.david.com
 Validity Date:
   start date: 13:29:51 UTC Jul 13 2017
   end date: 13:29:51 UTC Jul 13 2018
 Subject Key Info:
    Public Key Algorithm: rsaEncryption
   RSA Public Key: (2048 bit)
 Signature Algorithm: SHA1 with RSA Encryption
 Fingerprint MD5: 9153E537 11C16FAE B03F7A38 775DBB92
 Fingerprint SHA1: 3BC4AC98 91067707 BB6BBBFB ABD97796 F7FB3DD1
 X509v3 extensions:
   X509v3 Key Usage: A000000
     Digital Signature
     Key Encipherment
   X509v3 Subject Key ID: F37266AE 61F64BD9 3E9FA80C 77455F21 5BEB870D
   X509v3 Authority Key ID: B5EEEEB9 31B9A06C CBD9893C 0E318810 5CA657E6
   Authority Info Access:
   Extended Key Usage:
       Client Auth
       Server Auth
 Associated Trustpoints: Win7_PC
 Key Label: Win7_PC
CA Certificate
 Status: Available
 Version: 3
 Certificate Serial Number (hex): 01
 Certificate Usage: Signature
 Issuer:
   cn=calo_root
 Subject:
   cn=calo_root
 Validity Date:
   start date: 13:24:35 UTC Jul 13 2017
   end date: 13:24:35 UTC Jul 12 2020
 Subject Key Info:
   Public Key Algorithm: rsaEncryption
   RSA Public Key: (1024 bit)
 Signature Algorithm: MD5 with RSA Encryption
 Fingerprint MD5: DA4502F4 CEFB4F08 AAA3179B 70019185
 Fingerprint SHA1: A887F6DB 0656C7E2 857749F3 EA3D7176 8920F52F
 X509v3 extensions:
   X509v3 Key Usage: 8600000
     Digital Signature
     Key Cert Sign
     CRL Signature
   X509v3 Subject Key ID: B5EEEEB9 31B9A06C CBD9893C 0E318810 5CA657E6
   X509v3 Basic Constraints:
       CA: TRUE
   X509v3 Authority Key ID: B5EEEEB9 31B9A06C CBD9893C 0E318810 5CA657E6
    Authority Info Access:
 Associated Trustpoints: test HeadEnd Win7_PC CA_Server
```

#### Instalación del certificado de identidad en el equipo cliente de Windows 7

Paso 1. Exporte el punto de confianza Win7\_PC con nombre a un servidor FTP/TFTP (instalado en su equipo Windows 7) en formato PKCS12 (.p12) para obtener el certificado de identidad, el certificado CA y la clave privada en un solo archivo.

```
!Writing pkcs12 file to tftp://10.152.206.175/Win7_PC.p12
!
CRYPTO_PKI: Exported PKCS12 file successfully.
```

\*Jul 17 16:29:20.310: %PKI-6-PKCS12EXPORT\_SUCCESS: PKCS #12 Successfully Exported.

Así es como se ve el archivo exportado en un equipo cliente.

| Search Re                                                                                                    | esults in TFTP-Root 🕨                        |                     |                                 | ✓ ✓ Win7_PC                                       |   | × |
|----------------------------------------------------------------------------------------------------|----------------------------------------------|---------------------|---------------------------------|---------------------------------------------------|---|---|
| Organize 🔻 Save sear                                                                                                    | ch                                           |                     |                                 | G                                                 | • | 0 |
| ★ Favorites ★ Favorites ★ Favorites ★ Favorites ★ Favorites ★ Favorites ★ Favorites                                                                                               | Win7_PC<br>C:\TFTP-Root                      |                     | Type: Personal Information Exch | Date modified: 7/13/2017 9:01 AM<br>Size: 2.97 KB | l |   |
| Downloads                                                                                                    | Search again in:<br>😭 Libraries 🛛 👰 Computer | F Custom 🌔 Internet | File Contents                   |                                                   |   |   |
| <ul> <li>□ Libraries</li> <li>□ Documents</li> <li>□ Music</li> <li>□ Pictures</li> <li>□ Videos</li> <li>1<sup>™</sup> Computer</li> <li>□ os (C:)</li> <li>○ Network</li> </ul> |                                              |                     |                                 |                                                   |   |   |
| ↓ 1 item                                                                                                    |                                              |                     |                                 |                                                   |   |   |

Paso 2. Presione Ctrl + R y escriba mmc para abrir Microsoft Management Console (MMC).

| 📨 Run         |                                                                                                    |
|---------------|----------------------------------------------------------------------------------------------------|
|               | Type the name of a program, folder, document, or Internet resource, and Windows will open it for you. |
| <u>O</u> pen: | mmc                                                                                                   |
|               |                                                                                                    |
|               | OK Cancel <u>B</u> rowse                                                                              |

Paso 3. Seleccione OK.

| 🚡 Console1 - [Console Root]       |          |                                                                                             |              |
|-----------------------------------|----------|---------------------------------------------------------------------------------------------|--------------|
| 🚡 File Action View Favorites Wind | low Help |                                                                                             | - 8 ×        |
|                                   |          |                                                                                             |              |
| Console Root                      | Name     |                                                                                             | Actions      |
|                                   |          | There are no items to show in this view.                                                    | Console Root |
|                                   |          |                                                                                             | More Actions |
|                                   |          |                                                                                             |              |
|                                   |          |                                                                                             |              |
|                                   |          |                                                                                             |              |
|                                   |          |                                                                                             |              |
|                                   |          |                                                                                             |              |
|                                   |          |                                                                                             |              |
|                                   |          |                                                                                             |              |
|                                   |          |                                                                                             |              |
|                                   |          |                                                                                             |              |
|                                   |          |                                                                                             |              |
|                                   |          |                                                                                             |              |
|                                   |          |                                                                                             |              |
|                                   |          | here are no items to show in this view.       Actions       Console Root       More Actions |              |
|                                   |          |                                                                                             |              |
|                                   |          |                                                                                             |              |
|                                   |          |                                                                                             |              |
|                                   |          |                                                                                             |              |
|                                   |          |                                                                                             |              |

Paso 4. Vaya a Archivo>Agregar o quitar complemento.

| 🚡 Console1 - [Console Root]                                                                                                    |                     |              |          |
|----------------------------------------------------------------------------------------------------|---------------------|--------------|----------|
| 🖀 File Action View Favorites Window Help                                                                                                    |                     |              | - 8 ×    |
|                                                                                                    |                     |              |          |
| Console Root Add or Remove Snap-ins                                                                                                    | <b>—</b>            | Actions      |          |
| You can select snap-ins for this console from those available on your computer and configure the selected se<br>extensible snap-ins, you can configure which extensions are enabled. | et of snap-ins. For | Console Root | <b>^</b> |
| Available snap-ins: Selected snap-ins:                                                                                                    |                     | More Actions | ,        |
| Snap-in Vendor Console Root                                                                                                    | Edit Extensions     |              |          |
| ActiveX Control Microsoft Cor                                                                                                    | Remove              |              |          |
| Certificates Microsoft Cor                                                                                                    | Maria Un            |              |          |
| Component Services Microsoft Cor                                                                                                    | Move Up             |              |          |
| Device Manager Microsoft Cor Add >                                                                                                    | Move Down           |              |          |
| Sisk Management Microsoft and                                                                                                    |                     |              |          |
| Folder Microsoft Cor                                                                                                    |                     |              |          |
| Group Policy Object Microsoft Cor                                                                                                    |                     |              |          |
| IP Security Monitor Microsoft Cor      IP Security Policy M Microsoft Cor                                                                                                    |                     |              |          |
| Link to Web Address Microsoft Cor 🛫                                                                                                    | Advanced            |              |          |
| Decription                                                                                                    |                     |              |          |
| The ActiveX Control snap-in enables you to add an MMC node with a results view containing an ActiveX con                                                                             | ntrol.              |              |          |
|                                                                                                    |                     |              |          |
|                                                                                                    |                     |              |          |
|                                                                                                    | OK Cancel           |              |          |
|                                                                                                    |                     |              |          |
|                                                                                                    |                     |              |          |
|                                                                                                    |                     | 11           |          |
|                                                                                                    |                     |              |          |

Paso 5. Seleccione Certificados > Add > Computer Account.

| Console1 - [Console Root]                                                                                                    |                                                        |                |
|----------------------------------------------------------------------------------------------------|--------------------------------------------------------|----------------|
| File Action View Favorites Window Help                                                                                                    |                                                        | _ 8 ×          |
|                                                                                                    |                                                        |                |
| Console Root Name                                                                                                    |                                                        | Actions        |
|                                                                                                    |                                                        | Console Root 🔺 |
| Add or Remove Snap-ins                                                                                                    | 8                                                      | More Actions   |
| You can select snap-ins for this console from those available on your computer and configure the selected se<br>extensible snap-ins, you can configure which extensions are enabled.<br>Available snap-ins: Selected snap-ins: | ertificates snap-in                                    |                |
| Snap-in Vendor Console Root                                                                                                    | Muurer segurt                                          |                |
| ActiveX Control Microsoft Cor                                                                                                    | My user account<br>Service account<br>Computer account |                |
| The Certificates snap-in allows you to browse the contents of the certificate stores for yourself, a service,                                                                                                    | Cancel                                                 | Next > Cancel  |
|                                                                                                    |                                                        |                |

Paso 6. Seleccione Siguiente,

| Consolel - [Console Root] File Action View Favorites Window Help                                                                                                    | Actions<br>Console Root<br>More Articops                                                                                                    |
|----------------------------------------------------------------------------------------------------|----------------------------------------------------------------------------------------------------|
| You can select snap-ins for this console from those available on your computer and configure the select extensible snap-ins;       Selected snap-ins:         Available snap-ins:       Selected snap-ins:         Snap-in       Vendor         ActiveX Control       Microsoft Cor         Certificates       Microsoft Cor         Device Manager       Microsoft Cor         Device Manager       Microsoft Cor         Disk Management       Microsoft Cor         Polider       Microsoft Cor         Folder       Microsoft Cor         Polider       Microsoft Cor         Folder       Microsoft Cor         Folder       Microsoft Cor         Folder       Microsoft Cor         Folder       Microsoft Cor         Folder       Microsoft Cor         Folder       Microsoft Cor         Folder       Microsoft Cor         Folder       Microsoft Cor         Folder       Microsoft Cor         Folder       Microsoft Cor         Exercition:       Microsoft Cor         Exercition:       Microsoft Cor         Exercition:       Microsoft Cor         Exercition:       Microsoft Cor         E | Select Computer  Select the computer you want this snap-in to manage.  This snap-in will always manage:      Local computer: the computer this console is running on)      Another computer:      Alow the selected computer to be changed when launching from the command line. This     only applies if you save the console.  CK Cancel |

Paso 7. Terminen.

| Console1 - [Console Root]        |                                                                                                    |                                                                                                    |                                                       |                                           |                                                                  |              |          |
|----------------------------------|----------------------------------------------------------------------------------------------------|----------------------------------------------------------------------------------------------------|-------------------------------------------------------|-------------------------------------------|------------------------------------------------------------------|--------------|----------|
| 🚡 File Action View Favorites Wir | ndow Help                                                                                                    |                                                                                                    |                                                       |                                           |                                                                  |              | - 8 ×    |
|                                  |                                                                                                    |                                                                                                    |                                                       |                                           |                                                                  |              |          |
| Concels Baset                    | 1                                                                                                    | 1                                                                                                    |                                                       |                                           |                                                                  |              |          |
| Console Root                     | Name                                                                                                    |                                                                                                    |                                                       |                                           |                                                                  | Actions      |          |
|                                  | Add or Remove Snap-ins                                                                                                    |                                                                                                    |                                                       |                                           | ×                                                                | Console Root | <b>^</b> |
|                                  | Add or Kemove Shap-ins<br>You can select snap-ins for t<br>extensible snap-ins; you can<br>Available snap-ins;<br>Snap-in<br>ActiveX Control<br>Authorization Manager<br>Certificates<br>Computer Manager<br>Device Manager<br>Device Manager | Vendor  Microsoft Cor Microsoft Cor Microsoft Cor Microsoft Cor Microsoft Cor Microsoft Cor Microsoft Cor Microsoft Cor Microsoft Cor Microsoft Cor Microsoft Cor Microsoft Cor Microsoft Cor Microsoft Cor Microsoft Cor Microsoft Cor Microsoft Cor Microsoft Cor | available on your<br>sions are enabled<br>St<br>Add > | computer and configure the selected :<br> | Edit Extensions         Remove         Move Up         Move Down | More Actions | ,        |
|                                  | The Certificates span-in allo                                                                                                    | ws you to browse the o                                                                                                    | contents of the o                                     | ertificate stores for yourself, a service | , or a computer.                                                 |              |          |
|                                  | the Ceruncates shap-in all                                                                                                    | ms you to browse the c                                                                                                    | uniterits or the o                                    | e uncave stores for yoursen, à service    | OK Cancel                                                        |              |          |
|                                  |                                                                                                    |                                                                                                    |                                                       |                                           |                                                                  |              |          |

Paso 8. Seleccione OK.

Paso 9. Vaya a **Certificados (equipo local)>Personal>Certificados**, haga clic con el botón derecho del ratón en la carpeta y navegue hasta **Todas las tareas>Importar**:

| 🚡 Console1 - [Console Root\Certificates (Loc     | al Computer)\Pe | ersonal\Certificates] |                |                 |                   |               |              |         |
|--------------------------------------------------|-----------------|-----------------------|----------------|-----------------|-------------------|---------------|--------------|---------|
| 🚡 File Action View Favorites Windo               | ow Help         |                       |                |                 |                   |               |              | _ 8 ×   |
| 🗢 🤿 💋 🗊 📋 🙆 🛃 🗊                                  |                 |                       |                |                 |                   |               |              |         |
| Console Root                                     | Issued To       | *                     | Issued By      | Expiration Date | Intended Purposes | Friendly Na   | Actions      |         |
| Certificates (Local Computer)                    | DRIVERAP-6      | KUZH                  | DRIVERAP-6KUZH | 7/13/2022       | <all></all>       | <none></none> | Certificates | <b></b> |
| Personal                                         |                 |                       |                |                 |                   |               | More Actions | •       |
| Certificates                                     | •               | Request New           | Certificate    |                 |                   |               |              |         |
| Enterprise                                       |                 | Import                |                |                 |                   |               |              |         |
| ▷ ☐ Intermedia<br>▷ ☐ Trusted Pu New Window fro  | m Here          | Advanced Op           | erations >     |                 |                   |               |              |         |
| ▷ ☐ Untrusted<br>▷ ☐ Third-Party New Taskpad Vie | ew              |                       |                |                 |                   |               |              |         |
| Trusted Per Refresh                              |                 |                       |                |                 |                   |               |              |         |
| Other Peop Export List                           |                 |                       |                |                 |                   |               |              |         |
| ▷ Ams ▷ CanaryCert Help                          |                 |                       |                |                 |                   |               |              |         |
| InjectorCertStore                                |                 | -                     |                |                 |                   |               |              |         |
| McAfee Trust     PolicyCertStore                 |                 |                       |                |                 |                   |               |              |         |
| Remote Desktop                                   |                 |                       |                |                 |                   |               |              |         |
| Certificate Enrollment Requests                  |                 |                       |                |                 |                   |               |              |         |
| Smart Card Trusted Roots                         |                 |                       |                |                 |                   |               |              |         |
| ⊳ SMS                                            |                 |                       |                |                 |                   |               |              |         |
| Trusted Devices                                  |                 |                       |                |                 |                   |               |              |         |
|                                                  |                 |                       |                |                 |                   |               |              |         |
|                                                  |                 |                       |                |                 |                   |               |              |         |
|                                                  |                 |                       |                |                 |                   |               |              |         |
|                                                  | 1               |                       |                |                 |                   |               |              |         |
| Add a certificate to a store                     |                 |                       |                |                 |                   |               |              |         |

#### Certificate Import Wizard

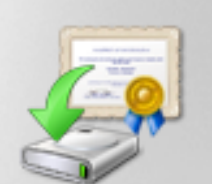

# Welcome to the Certificate Import Wizard

This wizard helps you copy certificates, certificate trust lists, and certificate revocation lists from your disk to a certificate store.

A certificate, which is issued by a certification authority, is a confirmation of your identity and contains information used to protect data or to establish secure network connections. A certificate store is the system area where certificates are kept.

To continue, click Next.

| < Back | Next > | Cancel |
|--------|--------|--------|
|        |        |        |
|        |        |        |

Paso 10. Haga clic en Next (Siguiente). Indique la ruta de acceso donde se almacena el archivo PKCS12.

| Certificate Import Wizard                                                                | X |
|------------------------------------------------------------------------------------------|---|
| File to Import                                                                           |   |
| Specify the file you want to import.                                                     |   |
| File name:                                                                               |   |
| C:\TFTP-Root\Win7_PC.p12 Browse                                                          |   |
| Note: More than one certificate can be stored in a single file in the following formats: |   |
| Personal Information Exchange- PKCS #12 (.PFX,.P12)                                      |   |
| Cryptographic Message Syntax Standard-PKCS #7 Certificates (.P7B)                        |   |
| Microsoft Serialized Certificate Store (.SST)                                            |   |
|                                                                                          |   |
|                                                                                          |   |
|                                                                                          |   |
| Learn more about <u>certificate file formats</u>                                         |   |
|                                                                                          |   |
|                                                                                          |   |
| < Back Next > Cance                                                                      | 2 |

Paso 11. Seleccione **Next** nuevamente y escriba la contraseña ingresada en el comando *crypto pki export <Win7\_PC> pkcs12 <tftp://10.152.206.175/ Win7\_PC.p12> password <cisco123>* 

| Certificate Import Wizard                                                                                                    |
|----------------------------------------------------------------------------------------------------|
| Password<br>To maintain security, the private key was protected with a password.                                                                                                    |
| Type the password for the private key.                                                                                                    |
| Password:                                                                                                    |
| ••••••                                                                                                    |
| <ul> <li>Enable strong private key protection. You will be prompted every time the private key is used by an application if you enable this option.</li> <li>Mark this key as exportable. This will allow you to back up or transport your keys at a later time.</li> </ul> |
| Include all extended properties.                                                                                                    |
| Learn more about protecting private keys                                                                                                    |
| < Back Next > Cancel                                                                                                    |

Paso 12. Seleccione Next.

| Certificate Import Wizard                                                                                | × |
|----------------------------------------------------------------------------------------------------|---|
| Certificate Store<br>Certificate stores are system areas where certificates are kept.                    |   |
| Windows can automatically select a certificate store, or you can specify a location for the certificate. |   |
| Place all certificates in the following store     Certificate store:     Personal     Browse             |   |
|                                                                                                    |   |
| Learn more about <u>certificate stores</u>                                                               |   |
| < Back Next > Cancel                                                                                     |   |

Paso 13. Seleccione Siguiente una vez más.

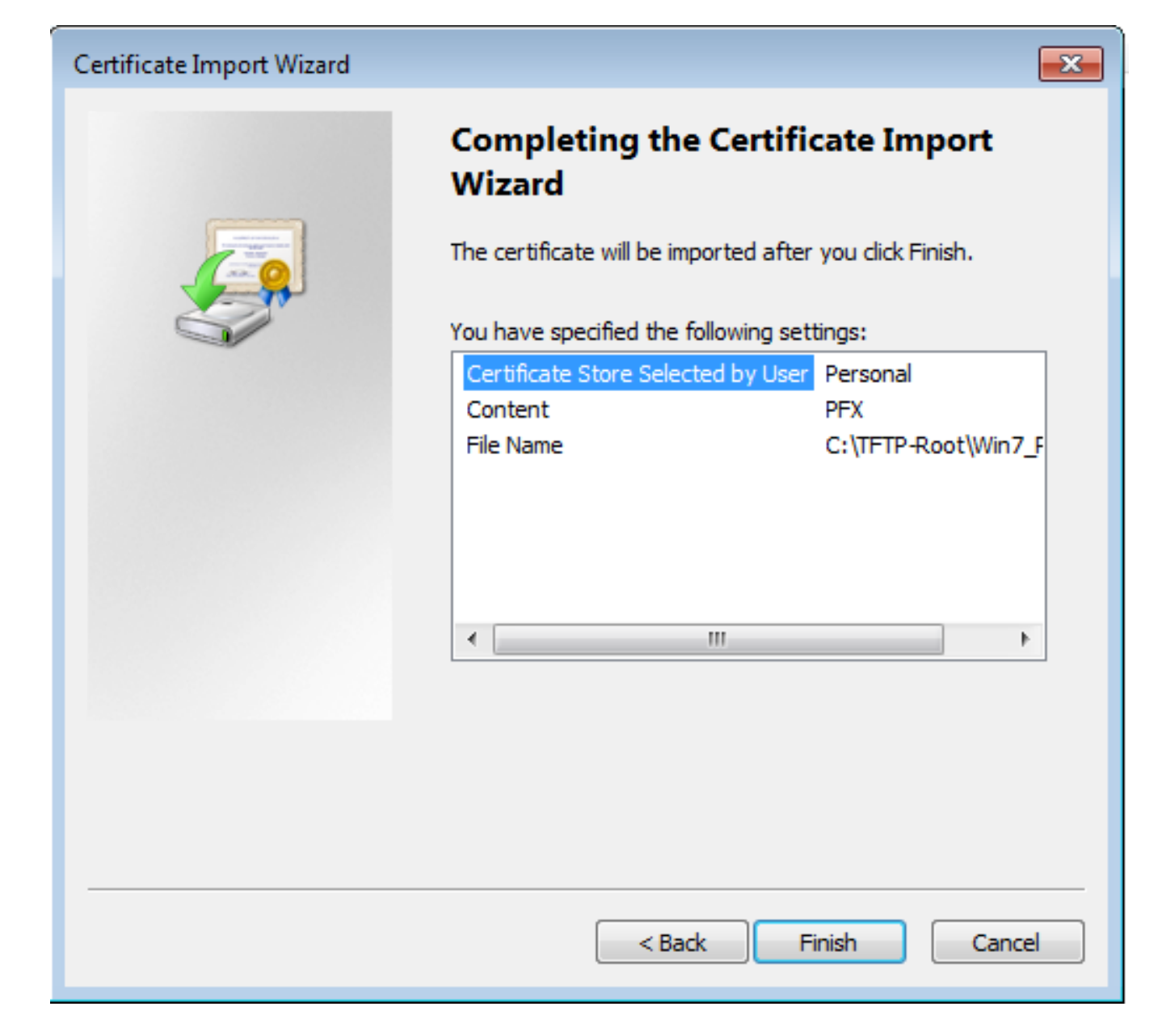

Paso 14. Seleccione Finalizar.

| Certificate Import Wizard  | x |
|----------------------------|---|
| The import was successful. |   |
| ОК                         |   |

Paso 15. Seleccione **OK**. Ahora verá los certificados instalados (tanto el certificado de CA como el certificado de identidad).

| 🚡 Console1 - [Console Root\Certificates (Local Computer)\Personal\Certificates] |                      |                |                 |                                     |               |              |          |
|---------------------------------------------------------------------------------|----------------------|----------------|-----------------|-------------------------------------|---------------|--------------|----------|
| 🚡 File Action View Favorites Window Help                                        |                      |                |                 |                                     |               |              |          |
| ← ⇒ 2 □ □ 0 ≥ 2 □                                                               |                      |                |                 |                                     |               |              |          |
| Console Root                                                                    | Issued To            | Issued By      | Expiration Date | Intended Purposes                   | Friendly Na   | Actions      |          |
| Certificates (Local Computer)                                                   | alo_root             | calo_root      | 7/12/2020       | <all></all>                         | cn=calo_ro    | Certificates | <b>^</b> |
| Certificates                                                                    | DRIVERAP-6KUZH       | DRIVERAP-6KUZH | 7/13/2022       | <all><br/>Secure Authentienti</all> | <none></none> | More Actions | •        |
| Trusted Root Certification Author                                               | En Win/_PC.david.com | calo_root      | //15/2018       | Server Authenticati                 | cn=win/_P     |              |          |
| Enterprise Trust Intermediate Certification Author                              |                      |                |                 |                                     |               |              |          |
| <ul> <li>Trusted Publishers</li> </ul>                                          |                      |                |                 |                                     |               |              |          |
| Untrusted Certificates                                                          |                      |                |                 |                                     |               |              |          |
| Third-Party Root Certification Aul<br>Tructed People                            |                      |                |                 |                                     |               |              |          |
| Other People                                                                    |                      |                |                 |                                     |               |              |          |
| Ams                                                                             |                      |                |                 |                                     |               |              |          |
| CanaryCertStore                                                                 |                      |                |                 |                                     |               |              |          |
| InjectorCertstore           McAfee Trust                                        |                      |                |                 |                                     |               |              |          |
| PolicyCertStore                                                                 |                      |                |                 |                                     |               |              |          |
| Remote Desktop                                                                  |                      |                |                 |                                     |               |              |          |
| Certificate Enrollment Requests     Smart Card Trusted Roots                    |                      |                |                 |                                     |               |              |          |
| SMS                                                                             |                      |                |                 |                                     |               |              |          |
| ⊳ SPC                                                                           |                      |                |                 |                                     |               |              |          |
| I rusted Devices                                                                |                      |                |                 |                                     |               |              |          |
|                                                                                 |                      |                |                 |                                     |               |              |          |
|                                                                                 |                      |                |                 |                                     |               |              |          |
|                                                                                 | 4                    |                |                 |                                     | b             |              |          |
| Personal store contains 3 certificates.                                         | , [                  |                |                 |                                     | F             | 1            |          |
|                                                                                 |                      |                |                 |                                     |               |              |          |

# Paso 16. Arrastre y suelte el certificado CA desde Certificados (equipo local)>Personal>Certificados a Certificados (equipo local)>Autoridad de certificación raíz de confianza>Certificados.

| Console1 - [Console Root\Certificates (Local Computer)\Trusted Root Certification Authorities\Certificates] |                                   |                                             |                 |                      |               | - • •        |          |
|----------------------------------------------------------------------------------------------------|-----------------------------------|---------------------------------------------|-----------------|----------------------|---------------|--------------|----------|
| a File Action View Favorites Window Help                                                                    |                                   |                                             |                 |                      |               |              | - 6 ×    |
| 🗢 🔿 🖄 🔂 🖌 🖌 🖄 😹                                                                                             | ? 🗊                               |                                             |                 |                      |               |              |          |
| Console Root                                                                                                | Issued To                         | Issued By                                   | Expiration Date | Intended Purposes    | Friendly ^    | Actions      |          |
| Certificates (Local Computer)                                                                               | AddTrust External CA Root         | AddTrust External CA Root                   | 5/30/2020       | Server Authenticati  | The USE       | Certificates | <b>^</b> |
| Personal     Contification                                                                                  | Baltimore CyberTrust Root         | Baltimore CyberTrust Root                   | 5/12/2025       | Server Authenticati  | DigiCert      | More Actions | •        |
| Certificates                                                                                                | calo_root                         | calo_root                                   | 7/12/2020       | <all></all>          | cn=calo       |              |          |
| Certificates                                                                                                | 🔄 Certum CA                       | Certum CA                                   | 6/11/2027       | Server Authenticati  | Certum        | calo_root    | <b>^</b> |
| Enterprise Trust                                                                                            | Certum Trusted Network CA         | Certum Trusted Network CA                   | 12/31/2029      | Server Authenticati  | Certum E      | More Actions | •        |
| Intermediate Certification Author                                                                           | 🔄 Cisco Root CA 2048              | Cisco Root CA 2048                          | 5/14/2029       | <all></all>          | <none></none> |              |          |
| Trusted Publishers                                                                                          | 🔄 Cisco Root CA M1                | Cisco Root CA M1                            | 11/18/2033      | <all></all>          | <none></none> |              |          |
| Untrusted Certificates                                                                                      | 🔄 Cisco Root CA M1                | Cisco Root CA M1                            | 11/18/2033      | <all></all>          | <none></none> |              |          |
| Third-Party Root Certification Aut                                                                          | 🔄 Cisco Root CA M2                | Cisco Root CA M2                            | 11/12/2037      | <all></all>          | <none></none> |              |          |
| Trusted People                                                                                              | 🔄 Cisco RXC-R2                    | Cisco RXC-R2                                | 7/9/2034        | <all></all>          | <none></none> |              |          |
| Other People                                                                                                | Class 3 Public Primary Certificat | Class 3 Public Primary Certificatio         | 8/1/2028        | Secure Email, Client | VeriSign      |              |          |
| Ams                                                                                                    | COMODO RSA Certification Au       | COMODO RSA Certification Auth               | 1/18/2038       | Server Authenticati  | COMOE         |              |          |
| CanaryCertStore                                                                                             | Copyright (c) 1997 Microsoft C    | Copyright (c) 1997 Microsoft Corp.          | 12/30/1999      | Time Stamping        | Microso       |              |          |
| InjectorCertStore                                                                                           | Deutsche Telekom Root CA 2        | Deutsche Telekom Root CA 2                  | 7/9/2019        | Secure Email, Serve  | Deutsch       |              |          |
| McAfee Trust                                                                                                | DigiCert Assured ID Root CA       | DigiCert Assured ID Root CA                 | 11/9/2031       | Server Authenticati  | DigiCert      |              |          |
| PolicyCertStore                                                                                             | DigiCert Global Root CA           | DigiCert Global Root CA                     | 11/9/2031       | Server Authenticati  | DigiCert      |              |          |
| Remote Desktop                                                                                              | DigiCert High Assurance EV Ro     | DigiCert High Assurance EV Root             | 11/9/2031       | Server Authenticati  | DigiCert      |              |          |
| Certificate Enrollment Requests                                                                             | 🛱 DRIVERAP-6KUZH                  | DRIVERAP-6KUZH                              | 7/13/2022       | <all></all>          | <none></none> |              |          |
| Smart Card Trusted Roots                                                                                    | 🛱 DRIVERAP-6KUZH.cisco.com        | DRIVERAP-6KUZH.cisco.com                    | 1/12/2021       | <all></all>          | <none></none> |              |          |
|                                                                                                    | DST Root CA X3                    | DST Root CA X3                              | 9/30/2021       | <all></all>          | <none></none> |              |          |
| Districted Devicer                                                                                          | DST Root CA X3                    | DST Root CA X3                              | 9/30/2021       | <all></all>          | <none></none> |              |          |
| p in musted bevices                                                                                         | Entrust Root Certification Auth   | Entrust Root Certification Authority        | 11/27/2026      | Server Authenticati  | Entrust       |              |          |
|                                                                                                    | Entrust Root Certification Auth   | Entrust Root Certification Authori          | 12/7/2030       | Server Authenticati  | Entrust.      |              |          |
|                                                                                                    | Entrust.net Certification Author  | Entrust.net Certification Authority         | 7/24/2029       | Server Authenticati  | Entrust       |              |          |
| ۰                                                                                                    | Enuifay Secure Certificate Auth   | Equifay Secure Certificate Authority<br>III | 8/22/2018       | Service Empil Serve  | GenTrue       |              |          |
| Trusted Root Certification Authorities store co                                                             | ntains 60 certificates.           |                                             |                 |                      |               |              |          |

| 🚡 Console1 - [Console Root\Certificates (Local Computer)\Personal\Certificates] |                     |                |                 |                     |               |              | - • • |
|---------------------------------------------------------------------------------|---------------------|----------------|-----------------|---------------------|---------------|--------------|-------|
| 🜇 File Action View Favorites Window Help                                        |                     |                |                 |                     |               |              | _ 8 × |
| ◆ ⇒   2 🗊 📋 🖻 🕞 🖉 🗊                                                             |                     |                |                 |                     |               |              |       |
| Console Root                                                                    | Issued To           | Issued By      | Expiration Date | Intended Purposes   | Friendly Na   | Actions      |       |
| Certificates (Local Computer)                                                   | 🛱 DRIVERAP-6KUZH    | DRIVERAP-6KUZH | 7/13/2022       | <all></all>         | <none></none> | Certificates | •     |
| Certificates                                                                    | 🛱 Win7_PC.david.com | calo_root      | 7/13/2018       | Server Authenticati | cn=Win7_P     | More Actions | •     |
| a 📋 Trusted Root Certification Author                                           |                     |                |                 |                     |               |              |       |
| Certificates                                                                    |                     |                |                 |                     |               |              |       |
| Enterprise Trust                                                                |                     |                |                 |                     |               |              |       |
| Trusted Publishers                                                              |                     |                |                 |                     |               |              |       |
| Untrusted Certificates                                                          |                     |                |                 |                     |               |              |       |
| Third-Party Root Certification Aut                                              |                     |                |                 |                     |               |              |       |
| Trusted People                                                                  |                     |                |                 |                     |               |              |       |
| Differ People                                                                   |                     |                |                 |                     |               |              |       |
| CanaryCertStore                                                                 |                     |                |                 |                     |               |              |       |
| ▷ ☐ InjectorCertStore                                                           |                     |                |                 |                     |               |              |       |
| McAfee Trust                                                                    |                     |                |                 |                     |               |              |       |
| PolicyCertStore                                                                 |                     |                |                 |                     |               |              |       |
| Remote Desktop                                                                  |                     |                |                 |                     |               |              |       |
| Smart Card Trusted Roots                                                        |                     |                |                 |                     |               |              |       |
| b ≦ SMS                                                                         |                     |                |                 |                     |               |              |       |
| ▷ C SPC                                                                         |                     |                |                 |                     |               |              |       |
| Trusted Devices                                                                 |                     |                |                 |                     |               |              |       |
|                                                                                 |                     |                |                 |                     |               |              |       |
|                                                                                 |                     |                |                 |                     |               |              |       |
| <                                                                               | •                   |                |                 |                     | F             |              |       |
| Personal store contains 2 certificates.                                         |                     |                |                 |                     |               | ,            |       |

## Cómo instalar el certificado de identidad en el dispositivo móvil Android

**Nota:** Android admite archivos de almacenamiento de claves PKCS#12 con extensión .pfx o .p12.

Nota: Android sólo admite certificados SSL X.509 codificados por DER.

Paso 1. Después de la exportación del certificado de cliente del servidor de CA del IOS en formato PKCS12 (.p12), envíe el archivo al dispositivo Android por correo electrónico. Una vez que lo tenga, toque el nombre del archivo para iniciar la instalación automática. (**No descargar el archivo**)

| ⊡ ⊟ ±   |             | Ξ.     | al 53% | 8 7:24  | PM |
|---------|-------------|--------|--------|---------|----|
| ÷       | 1           | •      |        |         | ÷  |
| -       |             |        |        |         |    |
|         |             |        |        |         | .  |
|         |             |        |        |         |    |
|         |             |        |        |         | 1  |
|         |             |        |        |         | H  |
|         |             |        |        |         |    |
|         |             |        |        |         |    |
|         |             |        |        |         |    |
| _       |             |        |        |         | .  |
| Androio | d_Smartphor | ne.p12 | *      | 0       |    |
| *       | ~           |        |        | *       |    |
| Reply   | Reply       | all    | F      | Forward |    |

Paso 2. Ingrese la contraseña utilizada para exportar el certificado, en este ejemplo, la contraseña es **cisco123**.

| Extract certificate                           |       |
|-----------------------------------------------|-------|
| Enter the password to extrac<br>certificates. | t the |
| CANO                                          | EL OK |
|                                               |       |

Paso 3. Seleccione **Aceptar** e introduzca un **nombre de certificado**. Puede ser cualquier palabra, en este ejemplo el nombre es **Certificado de ID de Android**.

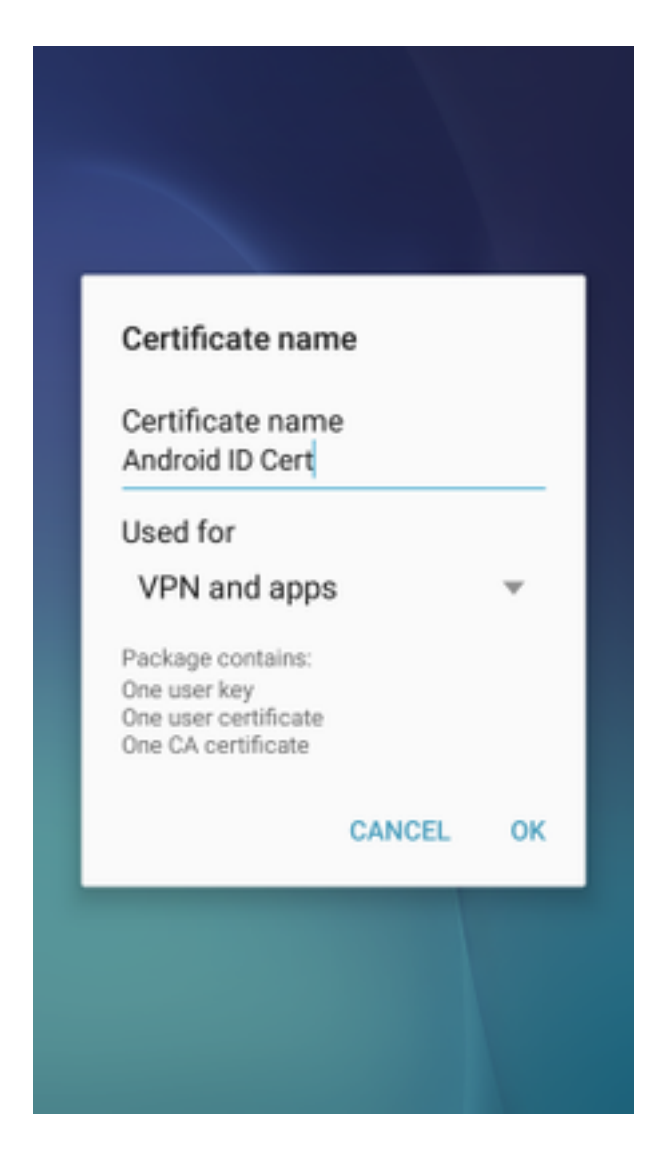

Paso 4. Seleccione **OK** y aparecerá el mensaje "Android ID Cert installed" (Certificado de ID de Android instalado).

Paso 5. Para instalar el certificado de CA, extráigalo del servidor de CA del IOS en el formato base64 y guárdelo con la extensión .crt. Envíe el archivo al dispositivo android por correo electrónico. Esta vez, debe descargar el archivo pulsando en la flecha situada junto al nombre del archivo.

| ⊟ ±     |           | 7 🛋 51   | 6:54     | PI |
|---------|-----------|----------|----------|----|
| -       |           |          | $\simeq$ | :  |
|         |           |          |          |    |
|         |           |          |          |    |
|         |           |          |          |    |
|         |           |          |          |    |
|         |           |          |          |    |
|         |           |          |          |    |
|         |           |          |          |    |
|         |           |          |          |    |
|         |           |          |          |    |
| calo_ro | oot.crt   | <u>+</u> | ۵        |    |
| *       | ~         |          | *        |    |
| Deply   | Reply all |          | Forward  |    |

| 6:54 PM Tue, July 18                                                                                            | ۰ م                      |
|----------------------------------------------------------------------------------------------------|--------------------------|
| < 🛇 <                                                                                                    | ⊗ 🛞                      |
| Wi-Fi Location Sound                                                                                            | Auto Bluetooth<br>rotate |
| *                                                                                                    | Outdoors                 |
| calo_root.crt<br>Download complete.                                                                             | 6:54 PM                  |
| NOTIFICATION SETTINGS                                                                                           | CLEAR                    |
|                                                                                                    |                          |
| second second s                                                                                                 |                          |
| the second second second second second second second second second second second second second second second se |                          |
|                                                                                                    |                          |
| Calo_root.crt                                                                                                   | ± 🛆                      |
| Reply Reply all                                                                                                 | IIII Forward             |

Paso 6. Navegue hasta Configuración y Bloquear pantalla y seguridad.

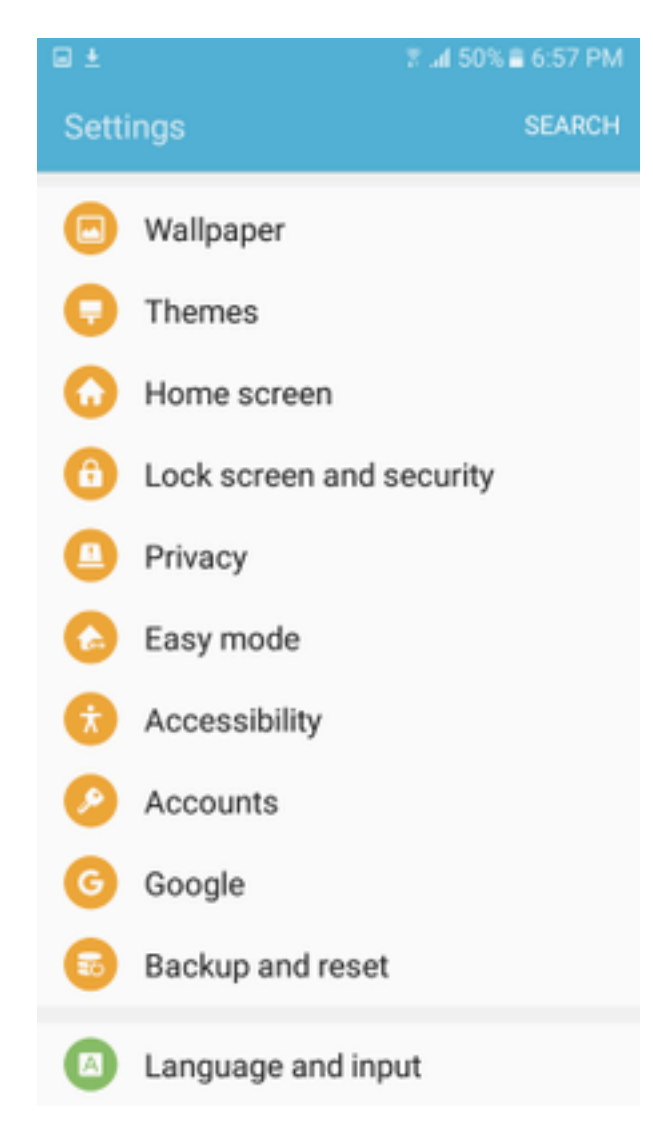

Paso 7. Seleccione Otros parámetros de seguridad.

| ⊡ ±                                    |                                                                                | 50% 🛢 6:57 PM      |
|----------------------------------------|--------------------------------------------------------------------------------|--------------------|
| ← Loc                                  | k screen and secur                                                             | ity                |
| Notificat<br>Show control              | tions on lock screen                                                           | í                  |
| Secure I<br>Set your se<br>and Lock in | ock settings<br>cure lock functions, such a<br>istantly with Power key.        | s Auto lock        |
| Security                               |                                                                                |                    |
| Find My<br>Locate and<br>Samsung a     | Mobile<br>control your device remote<br>ccount.                                | ely using your     |
| Unknow<br>Allow insta<br>other than r  | n sources<br>Ilation of apps from source<br>the Play Store.                    |                    |
| Encrypt<br>Protect you                 | device<br>Ir device by encrypting its d                                        | lata.              |
| Encrypt<br>No SD card                  | SD card<br>Inserted                                                            |                    |
| Other se<br>Change oth<br>security up  | curity settings<br>er security settings, such a<br>dates and credential storag | s those for<br>le. |

Paso 8. Vaya a Instalación desde el almacenamiento de dispositivos.

#### A 🖂 🖬 🛓

🕆 📶 54% 🛢 7:29 PM

#### Other security settings

#### View security certificates

Display trusted CA certificates.

#### User certificates

View user certificates.

#### Install from device storage

Install certificates from storage.

#### Clear credentials

Remove all certificates.

Advanced

#### Trust agents

Perform selected actions when trusted devices are connected.

# Pin windows

#### Usage data access

View which applications can access your device's usage history.

Paso 9. Seleccione el archivo .crt y toque Finalizado.

| Select file     | DONE |
|-----------------|------|
| ealo_root-1.crt |      |
|                 |      |
|                 |      |
|                 |      |
|                 |      |
|                 |      |
|                 |      |
|                 |      |
|                 |      |
|                 |      |
|                 |      |

Paso 10. Introduzca un **nombre de certificado**. Puede ser cualquier palabra, en este ejemplo, el nombre es **calo\_root-1**.

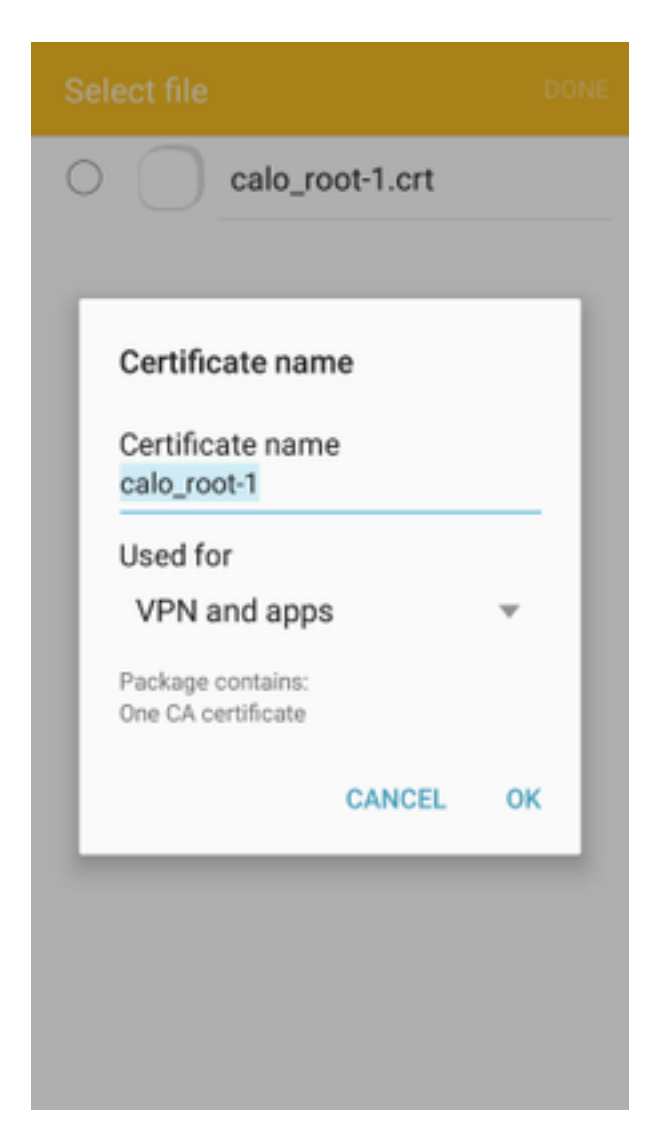

Paso 10. Seleccione **OK** y verá el mensaje "calo\_root-1 instalado".

| Select file            |  |
|------------------------|--|
| C calo_root-1.crt      |  |
|                        |  |
|                        |  |
|                        |  |
|                        |  |
|                        |  |
|                        |  |
|                        |  |
|                        |  |
| calo_root-1 installed. |  |
|                        |  |

Paso 11. Para verificar que el certificado de identidad está instalado, navegue a Settings/Lock Screen y Security/Other > Security Settings/User Certificates/System tab.

#### A = ± ± = ±

🖀 📶 54% 🖹 7:45 PN

#### Other security settings

#### Storage type

Back up to hardware.

#### View security certificates

Display trusted CA certificates.

#### User certificates

View user certificates.

#### Install from device storage

Install certificates from storage.

#### Clear credentials

Remove all certificates.

Advanced

#### Trust agents

Perform selected actions when trusted devices are connected.

# Pin windows

JII

Lloono data annon

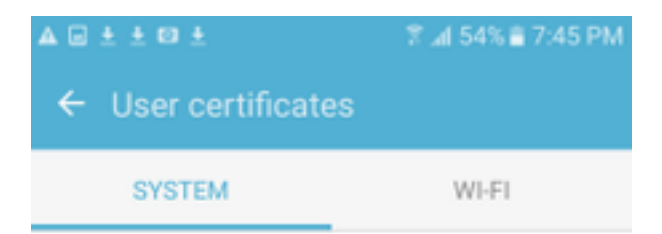

Android\_Smartphone.david.com

Paso 12. Para comprobar que el certificado de CA está instalado, vaya a **Configuración/Bloquear** pantalla y seguridad/Otros parámetros de seguridad/Ver certificados de seguridad/ficha Usuario.

#### A = ± ± = ±

🖀 📶 54% 🖹 7:45 PN

#### Other security settings

#### Storage type

Back up to hardware.

#### View security certificates

Display trusted CA certificates.

#### User certificates

View user certificates.

#### Install from device storage

Install certificates from storage.

#### Clear credentials

Remove all certificates.

Advanced

#### Trust agents

Perform selected actions when trusted devices are connected.

# Pin windows

JII

Lloono data annon

|                              | I 54% ≣ 7:45 PM |  |  |  |  |  |  |
|------------------------------|-----------------|--|--|--|--|--|--|
| ← View security certificates |                 |  |  |  |  |  |  |
| SYSTEM                       | USER            |  |  |  |  |  |  |
| calo_root                    |                 |  |  |  |  |  |  |
|                              |                 |  |  |  |  |  |  |
|                              |                 |  |  |  |  |  |  |
|                              |                 |  |  |  |  |  |  |
|                              |                 |  |  |  |  |  |  |
|                              |                 |  |  |  |  |  |  |
|                              |                 |  |  |  |  |  |  |
|                              |                 |  |  |  |  |  |  |
|                              |                 |  |  |  |  |  |  |
|                              |                 |  |  |  |  |  |  |

## Configuración de la cabecera ASA para RA VPN con IKEv2

Paso 1. En ASDM, navegue hasta Configuration>Remote Access VPN > Network (client) Access> Anyconnect Connection Profiles. Marque la casilla IPSec (IKEv2), Permitir acceso en la interfaz que se encuentra frente a los clientes VPN (la opción Habilitar servicios de cliente no es necesaria).

Paso 2. Seleccione **Device Certificate** y quite la marca de verificación de **Use el mismo certificado** de dispositivo para SSL e IPSec IKEv2.

Paso 3. Seleccione el certificado de cabecera para la conexión IPSec y seleccione — Ninguno — para la conexión SSL.

Esta opción coloca el crypto ikev2, crypto ipsec, crypto dynamic-map y la configuración de crypto map.

| Cisco ASDM 7.8(1)150 for ASA - 192.168.0.254                           |                     |                           |                          |                             |                            |                                                      |                                                |               |
|------------------------------------------------------------------------|---------------------|---------------------------|--------------------------|-----------------------------|----------------------------|------------------------------------------------------|------------------------------------------------|---------------|
| File View Tools Wizards Window Help                                    |                     |                           |                          |                             |                            |                                                      | Type topic to search Go                        | ahaha         |
| Home Configuration 🔯 Monitoring 🔚 S                                    | ave 🔇 Refresh 🕻     | Back 🔘 Forwar             | rd 🦻 Help                |                             |                            |                                                      |                                                | CISCO         |
| Remote Access VPN                                                      | Configuration >     | Remote Access VPM         | I > Network (Client)     | Access > AnyConnect         | Connection Profiles        |                                                      |                                                |               |
| 2 Introduction                                                         |                     |                           | dentities Care An Ca     |                             |                            | ***                                                  | Interface shakes The Class Are Connect 1001 C  |               |
| Part Retwork (Client) Access                                           | IPsec (IKEv2) tur   | nnel as well as SSL tunr  | nel with Datagram Tran   | sport Layer Security (DTLS  | ) tunneling options.       | me initial clent deployment requires end-user admin  | is a sive rights. The cisco Anyconnect vervice | ient supports |
| AnyConnect Customization /Localization                                 | Access Interfaces   |                           |                          |                             |                            |                                                      |                                                |               |
| AnyConnect Client Profile                                              | Enable Cisco        | AnyConnect VPN Clien      | nt access on the interfa | ces selected in the table b | wole                       |                                                      |                                                |               |
| AnyConnect Client Software     Dynamic Access Policies                 | SSL access must     | be enabled if you allow   | v AnyConnect client to   | be launched from a browse   | r (Web Launch) .           |                                                      |                                                |               |
| Group Policies                                                         |                     | SSL Access                |                          | IPsec (IKEv2) Acces         | s                          |                                                      |                                                |               |
| IPsec(IKEv1) Connection Profiles      IPsec(IKEv2) Connection Profiles | Interface           | Allow Access              | Enable DTI S             | Allow Access                | Enable Client Service      | Device Certificate                                   |                                                |               |
| - Secure Mobility Solution                                             | outside             | Alloin Access             | Endole Dites             |                             |                            | Port Sattings                                        |                                                |               |
| Address Assignment                                                     | inside              |                           |                          | <b>m</b>                    |                            | For CSecongs                                         |                                                |               |
| Clientless SSL VPN Access                                              |                     |                           |                          |                             |                            |                                                      |                                                |               |
| Host Scan Image                                                        | Bypass interf       | face access lists for inb | ound VPN sessions        |                             |                            |                                                      |                                                |               |
| Secure Desktop Manager                                                 | Access lists from   | group policy and user     | policy always apply to   | the traffic.                |                            |                                                      |                                                |               |
| Certificate Management     Language Localization                       | Login Page Setting  |                           |                          |                             |                            |                                                      |                                                |               |
| Load Balancing                                                         | Allow user to       | select connection prof    | file on the login page.  | 0                           |                            |                                                      |                                                |               |
| DHCP Server                                                            | Shutdown po         | rtal login page.          |                          |                             |                            |                                                      |                                                |               |
| Advanced                                                               | Connection Profiler |                           |                          |                             |                            |                                                      |                                                |               |
|                                                                        | Connection prof     | ile (tunnel aroun) speci  | ifies how user is auther | nticated and other naramet  | ers. You can configure th  | he manning from certificate to connection profile he |                                                |               |
|                                                                        |                     |                           |                          |                             |                            |                                                      | <u>.</u>                                       |               |
|                                                                        | Se Add              | dit Delete Find:          |                          | Match Case                  |                            |                                                      |                                                |               |
|                                                                        | Name                | SSL En                    | abled                    | IPsec Enabled               | Alia                       | ases Authentication Metho                            | d Group Policy                                 |               |
|                                                                        | DefaultRAGroup      |                           |                          |                             | V                          | AAA(LOCAL)                                           | DfltGrpPolicy                                  |               |
|                                                                        | DefaultWEBVPN       | Group                     |                          |                             | √                          | AAA(LOCAL)                                           | DfltGrpPolicy                                  |               |
|                                                                        |                     |                           |                          |                             |                            | Specify Device Certificate                           |                                                | <b>—</b> ×    |
| Couries Setue                                                          |                     |                           |                          |                             |                            | Device certificate is a digital certificate that ide | ntifies this ASA to the clients.               |               |
| Device Setup                                                           |                     |                           |                          |                             |                            | Ise the same device certificate for SSI an           | d IPsec IKEv2                                  |               |
| Firewall                                                               |                     |                           |                          |                             |                            |                                                      |                                                |               |
| Remote Access VPN                                                      |                     |                           |                          |                             |                            | Device Certificate for SSL Connection:               | ne                                             | •             |
|                                                                        |                     |                           |                          |                             |                            | Device Certificate for IPsec Connection: Hear        | dend:hostname=Connected_2_INET-B, cn=He        | sadEnd.da 👻   |
| Site-to-Site VPN                                                       | Let group UR        | L take precedence if o    | roup URL and certificat  | e map match different con   | nection profiles. Otherwis | 54                                                   | Manage Certificates                            |               |
| Device Management                                                      |                     |                           |                          |                             |                            | ОК                                                   | Cancel Help                                    |               |
| »                                                                      |                     |                           |                          |                             | Apply                      |                                                      |                                                |               |

Así es como se ve la configuración en la interfaz de línea de comandos (CLI).

encryption aes-256 integrity sha group 5 prf sha lifetime seconds 86400 crypto ikev2 enable outside crypto ikev2 remote-access trustpoint HeadEnd crypto ipsec ikev2 ipsec-proposal AES256 protocol esp encryption aes-256 protocol esp integrity sha-1 md5

crypto ikev2 policy 1

crypto dynamic-map Anyconnect 65535 set ikev2 ipsec-proposal AES256 crypto map outside\_map 65535 ipsec-isakmp dynamic Anyconnect crypto map outside\_map interface outside

Paso 4. Vaya a Configuration > Remote Access VPN > Network (Client) Access > Group Policies para crear una política de grupo

| Add Internal Group Policy        |                                              |                                                                                | ×      |
|----------------------------------|----------------------------------------------|--------------------------------------------------------------------------------|--------|
| General<br>Servers<br>D-Advanced | Name: GP_David Banner: VI Inherit            |                                                                                |        |
|                                  |                                              |                                                                                |        |
|                                  | SCEP forwarding URL: V Inherit               |                                                                                |        |
|                                  | Address Pools: 📝 Inherit                     |                                                                                | Select |
|                                  | IPv6 Address Pools: 📝 Inherit                |                                                                                | Select |
|                                  |                                              |                                                                                |        |
|                                  | More Options                                 |                                                                                | *      |
|                                  | Tunneling Protocols:                         | Inherit Clientiess SSL VPN SSL VPN Client IPsec IKEv1 V IPsec IKEv2 LZTP/IPsec |        |
|                                  | Filter:                                      | V Inherit                                                                      | Manage |
|                                  | Access Hours:                                | V Inherit                                                                      | Manage |
|                                  | Simultaneous Logins:                         | ☑ Inherit                                                                      |        |
|                                  | Restrict access to VLAN:                     | ☑ Inherit v                                                                    |        |
|                                  | Connection Profile (Tunnel Group) Lock:      |                                                                                |        |
|                                  | Maximum Connect Time:                        |                                                                                |        |
|                                  | Maximum connect nine.                        |                                                                                |        |
|                                  | Idle Timeout:                                | V Inherit None minutes                                                         |        |
|                                  | Security Group Tag (SGT):                    | Inherit         None         (2 - 65519)                                       |        |
|                                  | On smart card removal:                       | ☑ Inherit O Disconnect O Keep the connection                                   |        |
|                                  | Periodic Certificate Authentication Interval | ☑ Inherit         Unlimited         hours                                      |        |
|                                  |                                              |                                                                                |        |
|                                  |                                              |                                                                                |        |
|                                  |                                              |                                                                                |        |
|                                  |                                              |                                                                                |        |
|                                  |                                              |                                                                                |        |
|                                  |                                              |                                                                                |        |
| Find:                            | Next Previous                                |                                                                                |        |
|                                  |                                              | OK Cancel Help                                                                 |        |

En CLI.

group-policy GP\_David internal
group-policy GP\_David attributes
vpn-tunnel-protocol ikev2

Paso 5. Navegue hasta Configuration > Remote Access VPN > Network (Client) Access > Address Pools y seleccione Add para crear un Pool IPv4.

| Cisco ASDM 7.8(1)150 for ASA - 192.168.0.254                                                                                                    |                                                                                                    |                                                                                                    |                                                                                                    |                |
|----------------------------------------------------------------------------------------------------|----------------------------------------------------------------------------------------------------|----------------------------------------------------------------------------------------------------|----------------------------------------------------------------------------------------------------|----------------|
| File View Tools Wizards Window Help                                                                                                    |                                                                                                    |                                                                                                    | Type topic to search Go                                                                                                    | ababa          |
| Home Sconfiguration Annual Same                                                                                                    | ive 🔇 Refresh 🔇 Back 🕥 Forward 🢡 Help                                                                                                    |                                                                                                    |                                                                                                    | cisco          |
| Remote Access VPN                                                                                                    | Configuration > Remote Access VPN > Network (Client) Access                                                                                           | > Address Assignment > Address Pools                                                                                                    |                                                                                                    |                |
| Retmote Access Viria      Retmote Access Viria      Retmote Access Viria      Retmote Access Viria      Retmote Clamp AnyConnet Connection Profiles      AnyConnet Clamp AnyConnet Clamp AnyConnet Clamp AnyConnet Clamp AnyConnet Clamp AnyConnet Clamp AnyConnet Clamp AnyConnet Clamp AnyConnet Clamp AnyConnet Clamp AnyConnet Clamp AnyConnet Profiles      Part District Software      Part District Software      Part District Software      Part District Software      Part District Software      Part District Software      Part District Software      Part District Software      Part District Software      Address Policies      Secure Mobility Solution      Address Assignment      Address Assignment      Address Solution      Contecton Profiles      Address Solution      Contecton Profiles      Contecton Profiles | Configure named IP Address Pools. The IP Address Pools can<br>dustering.<br>Add • C Edit Delete<br>Pool Name Starting Address<br>ACPool 192, 168,50,1 | I be used in either a VPN [Decc[IXEV]] Connection Profiles, AnvConnect Conne Ise Ending Address, Number of Addresses IS2, 168, 50, 100   Edit IPv4 Pool Name: ACPool Starting IP Address: IS2, 168, 50, 1] Ending IP Address: IS2, 168, 50, 100 | ection Profiles, Group Policies configuration , or in <u>Interfaces</u> configuration<br>Subnet Mask/Prefix Length<br>255: 255: 0 | related to ASA |
| Point Scan Image     Point Scan Image     Point Scan     Point Scan     Point Scan     Point Scan     Point Scan     Point Scan     Point Scan     Point Scan     Point Scan     Point Scan     Point Scan     Point Scan     Point Scan  |                                                                                                    | Subnet Mask: 255.255.255.0  OK Cancel Help                                                                                                    |                                                                                                    |                |
| Device Management                                                                                                    |                                                                                                    | Apply Reset                                                                                                    |                                                                                                    |                |

ip local pool ACPool 192.168.50.1-192.168.50.100 mask 255.255.255.0

Paso 6. Navegue hasta Configuration > Remote Access VPN > Network (Client) Access > IPSec(IKEv2) Connection Profiles y seleccione Add para crear un nuevo grupo de túnel.

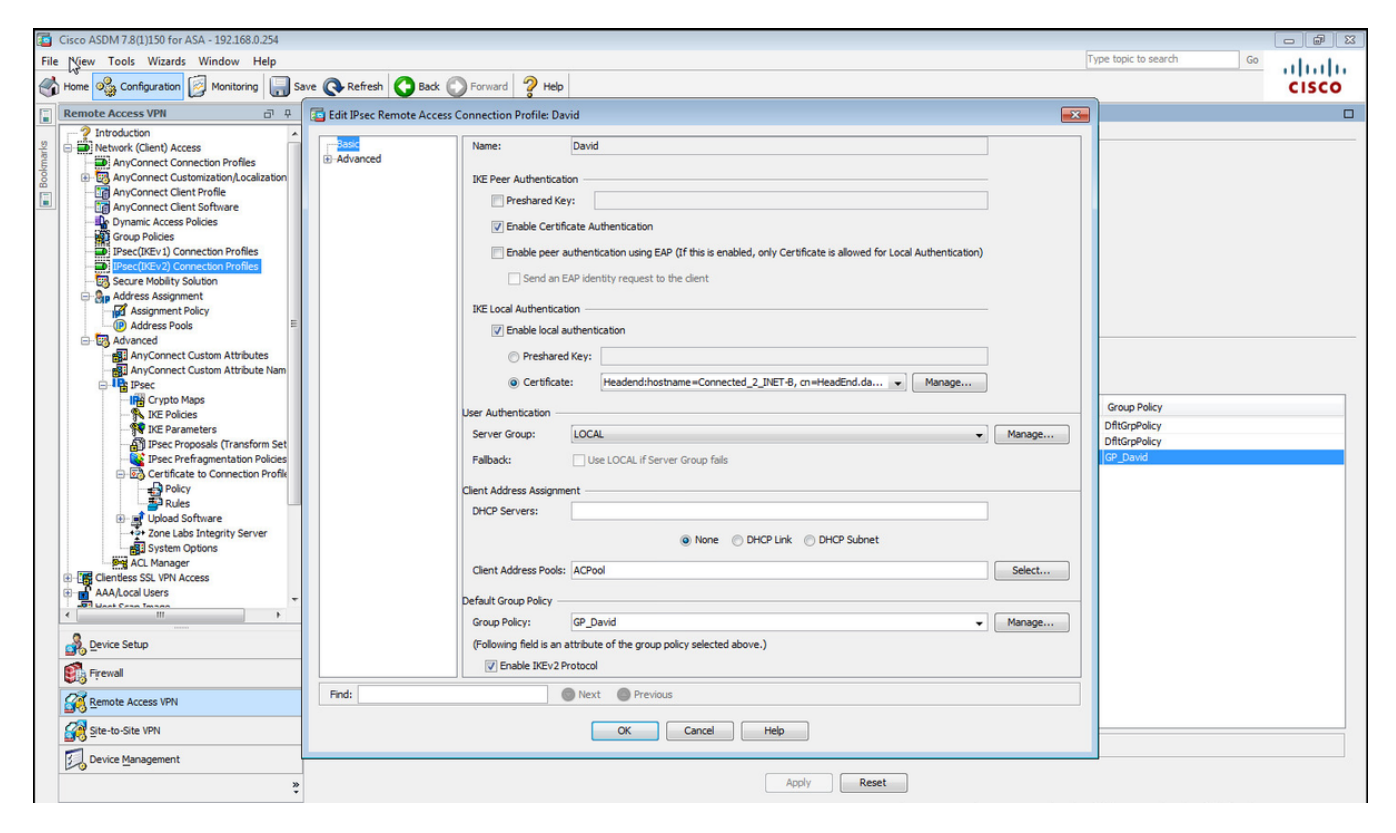

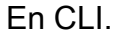

```
tunnel-group David type remote-access
tunnel-group David general-attributes
address-pool ACPool
default-group-policy GP_David
authentication-server-group LOCAL
tunnel-group David webvpn-attributes
authentication certificate
tunnel-group David ipsec-attributes
ikev2 remote-authentication certificate
ikev2 local-authentication certificate HeadEnd
```

Paso 7. Navegue hasta Configuration > Remote Access VPN > Network (Client) Access > Advanced > IPsec > Certificate to Connection Profile maps > Policy y marque la casilla Utilizando las reglas configuradas para matematizar un certificado en un Connection Profile.

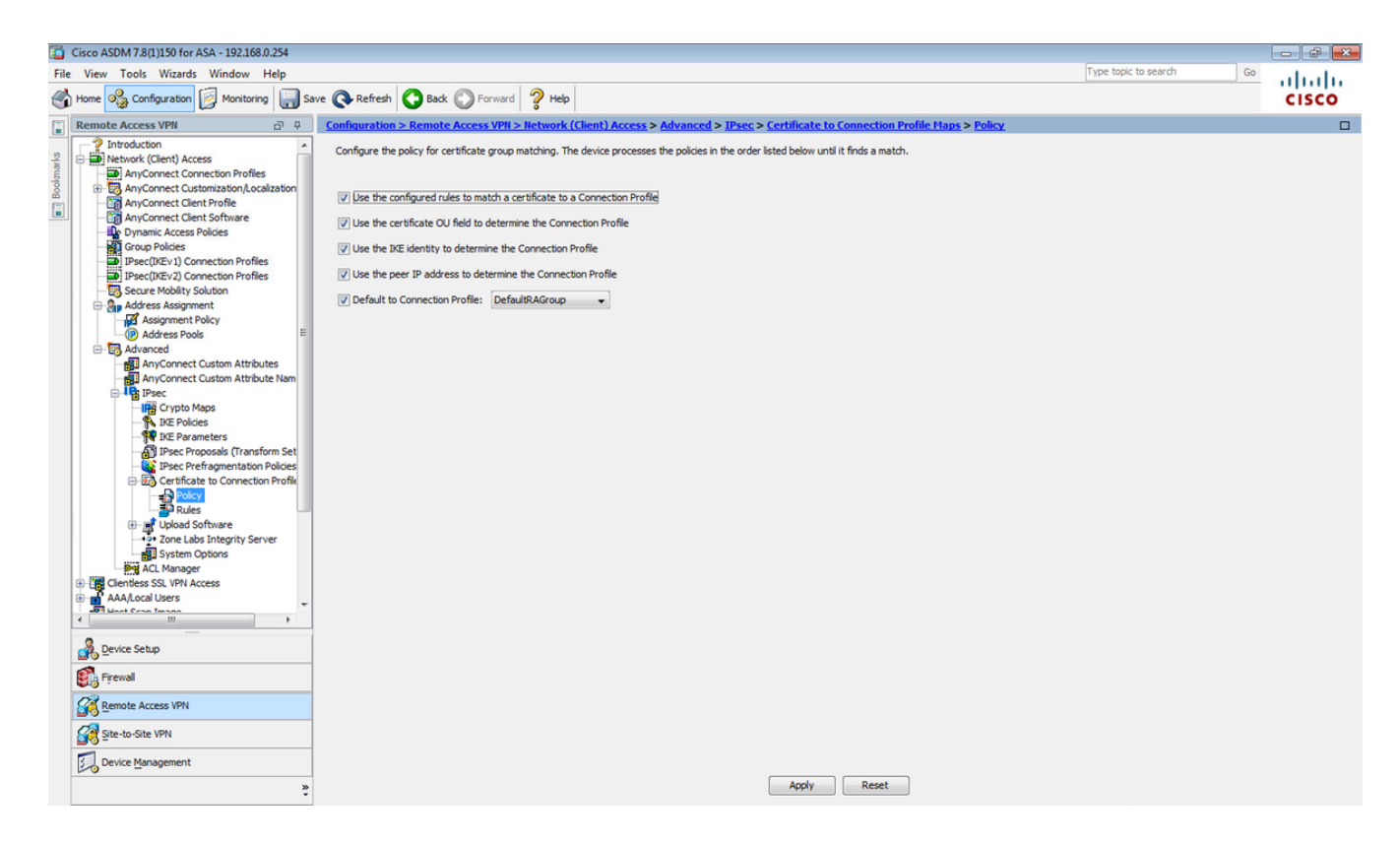

#### En CLI.

#### tunnel-group-map enable rules

Paso 8. Vaya a Configuration > Remote Access VPN > Network (Client) Access > Advanced > IPsec > Certificate to Connection Profile maps > Rules y cree un nuevo Certificate Map. Seleccione Add y asócielo al grupo de túnel. En este ejemplo, el grupo de túnel se llama David.

| Cisco ASDM 7.8(1)150 for ASA - 192.168.0.254                                                                                                    |                                                                                                    | - <b>-</b> X |
|----------------------------------------------------------------------------------------------------|----------------------------------------------------------------------------------------------------|--------------|
| File View Tools Wizards Window Help                                                                                                    | Type topic to search Go                                                                                                    | de de        |
| Home 🗞 Configuration 🔯 Monitoring 📊 S                                                                                                    | Save 🚱 Refresh 🔇 Back 💭 Forward 🤶 Help                                                                                                    | cisco        |
| Remote Access VPN                                                                                                    | Configuration > Remote Access VPN > Hetwork (Client) Access > Advanced > IPsec > Certificate to Connection Profile Maps > Rules                                                                                                    |              |
| Introduction     Introduction     AnyConnect Connection Profiles     AnyConnect Clent Profile     AnyConnect Clent Profile     AnyConnect Clent Profile     AnyConnect Clent Profile     Profiles     Proce(IVEV) Connection Profiles     Proce(IVEV) Connection Profiles     Profiles     Profiles     Proce(IVEV) Connection Profiles     Profiles    | Define rules to map certificates to desired AnyConnect or clientiess SSL connection profiles (tunnel groups). Use the bottom table to configure certificate fields together with their matching criteria for the selected rule certificate to Connection Profile Maps     Add      Add      Add      Rule Priority     Mapped to Connection Profile     Mapping Criteria                                                                                         | le.          |
| Assignment Policy                                                                                                    |                                                                                                    |              |
| Clentes SSU VPI Acces     Clentes SSU VPI Acces     AAA/contect     AnyConnect Custom Attributes     AnyConnect Custom Attributes     AnyConnect Custom Attribut | Add ertificate Matching Rule     Configure a critificate matching rule and associate it with a connection profile. The rule priority uniquely identifies the critificate matching rule and associate it with ower values having greater priority. Rules that are not mapped will be ignored.     Map:         Existing         DefaultCertificateMap         Priority:         10         Mapped to Connection Profile: <u>Devid</u> <del>Concellered Help</del> |              |
| Image: Prevail       Image: Prevail       Image: P                                                                                                    | e Apply Reset                                                                                                    |              |

En CLI.

tunnel-group-map CERT\_MAP 10 David

Paso 9. Seleccione Agregar en la sección Criterios de asignación e introduzca estos valores.

#### Campo: Emisor

**Operador: Contiene** 

Valor: calo\_root

| Cisco ASDM 7.8(1)150 for ASA - 192.168.0.254                                                                                                    |                                                                                                    | - <b>F</b> X |
|----------------------------------------------------------------------------------------------------|----------------------------------------------------------------------------------------------------|--------------|
| File View Tools Wizards Window Help                                                                                                    | Type topic to search Go                                                                                                    | ahaha        |
| Home 🍪 Configuration 🔯 Monitoring 🎧 Sa                                                                                                    | ave 💽 Refresh 🚫 Back 🔘 Forward 🦻 Help                                                                                                    | CISCO        |
| Remote Access VPN                                                                                                    | Configuration > Remote Access VPII > Network (Client) Access > Advanced > IPsec > Certificate to Connection Profile Haps > Rules                                                                                                    |              |
| Remote Access VPH       P         Partoduction       P         Partoduction <t< td=""><td>Configuration &gt; Remote Access VPH &gt; Hetwork (Clent) Access &gt; Advanced &gt; IPsec &gt; Certificate to Connection Profile Haps &gt; Rules         Define rules to map certificates to desired AnyConnect or denides SSL connection profiles (turnel groups). Use the bottom table to configure certificate fields together with their matching orteris for the selected or Certificate to Connection Profile Maps</td><td></td></t<> | Configuration > Remote Access VPH > Hetwork (Clent) Access > Advanced > IPsec > Certificate to Connection Profile Haps > Rules         Define rules to map certificates to desired AnyConnect or denides SSL connection profiles (turnel groups). Use the bottom table to configure certificate fields together with their matching orteris for the selected or Certificate to Connection Profile Maps |              |
| Device Management                                                                                                    | Apply Reset                                                                                                    |              |

## En CLI.

crypto ca certificate map CERT\_MAP 10 issuer-name co calo\_root

Paso 10. Cree un objeto con la red del conjunto IP que se utilizará para agregar una regla de exención de NAT (traducción de direcciones de red) en **Configuración > Firewall > Objetos > Objetos/Grupos de Red> Agregar**.

| Cisco A DM 7.8(1)150 for ASA - 192.168.0.254                                                                                                    |                                 |                                                                            |                                                                                                    |             | Type topic to caurch    |              |
|----------------------------------------------------------------------------------------------------|---------------------------------|----------------------------------------------------------------------------|----------------------------------------------------------------------------------------------------|-------------|-------------------------|--------------|
| Home Configuration Monitoring S                                                                                                    | ave 🔇 Refresh 🔇 Back 🕥 Fo       | orward 🦻 Help                                                              |                                                                                                    |             | Type topic to search 00 | cisco        |
| Firewall 🗗 🖗                                                                                                    | Configuration > Firewall > Obje | cts > Network Objects/Grou                                                 | <u>ps</u>                                                                                                    |             |                         |              |
| Access Rules                                                                                                    | 💠 Add 👻 🗹 Edit 📋 Delete   C     | 🖁 Where Used 🔍 Not Used                                                    |                                                                                                    |             |                         |              |
| G Service Policy Rules                                                                                                    | Filter:                         |                                                                            |                                                                                                    |             |                         | Filter Clear |
| Filter Rules                                                                                                    | Name                            | IP Address                                                                 | Netmask                                                                                                    | Description | Object NAT Address      |              |
| Public Servers     PRUR Filtering Servers     PRUR Filtering Servers     Prevent Detection     Prevent Detection     Prevent Detection     Prevent Detection     Prevent Prevent Detection     Prevent Prevent Prevent Pr | Network Objects <ul></ul>       | 10.88.243.0<br>50 192155.50.0<br>192.158.0.0<br>224.0.0.251<br>224.0.0.252 | 255.255.255.128<br>255.255.255.0<br>255.255.0<br>255.255.0<br>KODject<br>NETWORK_08J_192.168.50.0_24<br>NETWORK_08J_192.168.50.0_24<br>192.158.50.0<br>255.255.255.0<br>CK Cancel |             |                         |              |
| Site-to-Site VPN                                                                                                    | -                               |                                                                            |                                                                                                    |             |                         |              |
| Berne management                                                                                                    |                                 |                                                                            | Apply                                                                                                    | Reset       |                         |              |

## En CLI.

object network NETWORK\_OBJ\_192.168.50.0\_24 subnet 192.168.50.0 255.255.255.0

Paso 11. Navegue hasta **Configuration > Firewall > NAT Rules** y seleccione **Add** para crear la regla de exención de NAT para el tráfico VPN RA.

| Cisco ASDM 7.8(1)150 for ASA - 192.168.0.254                                                                                                    |                                   |                                 |                        |                         |         |                                   |                 |
|----------------------------------------------------------------------------------------------------|-----------------------------------|---------------------------------|------------------------|-------------------------|---------|-----------------------------------|-----------------|
| File View Tools Wizards Window Help                                                                                                    |                                   |                                 |                        |                         |         | Type topic to search Go           | de de           |
| Home 🗞 Configuration 📴 Monitoring 🔲 Save 🔇 Refresh 🔇                                                                                                    | Back R Forward ? Help             |                                 |                        |                         |         |                                   | cisco           |
| Firewall 🗗 🖓 Configuration > Firewall                                                                                                    | ewall > NAT Rules                 |                                 |                        |                         |         | Addresses Services                |                 |
| Access Rules 💠 Add - 🏹 Edit                                                                                                    |                                   |                                 |                        |                         |         | Addresses                         | ⊡ ₽ ×           |
| The NAT Rules                                                                                                    |                                   |                                 |                        |                         |         | 💠 Add 👻 🛒 Edit 🏢 Delete 🔍 Where U | Ised 🔍 Not Used |
| AAA Rules #                                                                                                    | Match Criteria: Original Packet — | ,                               | 7                      |                         | Options | Filter:                           | Filter Clear    |
| Source Intr                                                                                                    | Source Interface:                 | inside 🗸                        | Destination Interface: | outside 🔹               |         | Name                              | 1               |
| URL Filtering Servers "Network Object"                                                                                                    | Source Address:                   | any -                           | Destination Address:   | <_OBJ_192.168.50.0_24 - | NOPTOXY | -Network Objects                  |                 |
| Threat Detection                                                                                                    |                                   |                                 | Service:               | any –                   |         | 🏟 any                             |                 |
| 20 Identity Options                                                                                                    |                                   |                                 |                        |                         |         | 🧇 any4                            |                 |
| E-C Objects                                                                                                    | Action: Translated Packet         | Challe                          | r                      |                         |         |                                   |                 |
| Network Objects/Groups      Service Objects/Groups                                                                                                    | Source NAT Type:                  | static                          |                        |                         |         | NETWORK OBJ 192.168.50.0 24       |                 |
| G Local Users                                                                                                    | Source Address:                   | Original                        | Destination Address:   | Original                |         | - add outside-network/24          |                 |
| Local User Groups                                                                                                    | Use one-to-one address trans      | lation                          |                        |                         |         | - 3 224.0.0.251                   |                 |
| Gass Maps                                                                                                    | PAT Pool Translated Address:      |                                 | Service:               | Original                |         |                                   |                 |
| 🕀 🔀 Inspect Maps                                                                                                    | Round Robin                       |                                 |                        |                         |         |                                   |                 |
| Regular Expressions                                                                                                    |                                   |                                 |                        |                         |         |                                   |                 |
| Time Ranges                                                                                                    | Extend PAT uniqueness to p        | er destination instead of per i | nterrace               |                         |         |                                   |                 |
| Communications     Advanced                                                                                                    | Translate TCP and UDP port        | s into flat range 1024-65535    | Include range 1-102    | 13                      |         |                                   |                 |
|                                                                                                    | Fall through to interface PAT     |                                 |                        |                         |         |                                   |                 |
|                                                                                                    | Use IPv6 for source interface     | PAT                             | Use IPv6 for desti     | nation interface PAT    |         |                                   |                 |
|                                                                                                    | Options                           |                                 |                        |                         |         |                                   |                 |
|                                                                                                    | Enable rule                       |                                 |                        |                         |         |                                   |                 |
|                                                                                                    | Translate DNS replies that mat    | tch this rule                   |                        |                         |         |                                   |                 |
|                                                                                                    | Disable Proxy ARP on egress in    | nterface                        |                        |                         |         |                                   |                 |
|                                                                                                    | Lookup route table to locate e    | gress interface                 |                        |                         |         |                                   |                 |
| Spevice Setup                                                                                                    | Direction: Both +                 |                                 |                        |                         |         |                                   |                 |
|                                                                                                    | Description:                      |                                 |                        |                         |         |                                   |                 |
| Contraction of the second second seco |                                   |                                 |                        |                         |         |                                   |                 |
| Remote Access VPN                                                                                                    |                                   | OK Cancel                       | Help                   |                         |         |                                   |                 |
| Site-to-Site VPN                                                                                                    |                                   |                                 |                        |                         |         |                                   |                 |
| Device Management                                                                                                    |                                   | m                               |                        |                         | ) F     |                                   |                 |
|                                                                                                    |                                   | Apply                           | eset                   |                         |         |                                   |                 |

En CLI.

nat (inside,outside) source static any any destination static NETWORK\_OBJ\_192.168.50.0\_24 NETWORK\_OBJ\_192.168.50.0\_24 no-proxy-arp route-lookup

#### Esta es la configuración ASA completa utilizada para este ejemplo.

```
interface GigabitEthernet1/1
nameif outside
security-level 0
ip address 10.88.243.108 255.255.255.128
object network NETWORK_OBJ_192.168.50.0_24
subnet 192.168.50.0 255.255.255.0
nat (inside,outside) source static any any destination static NETWORK_OBJ_192.168.50.0_24
NETWORK_OBJ_192.168.50.0_24
ip local pool ACPool 192.168.50.1-192.168.50.100 mask 255.255.255.0
crypto ikev2 policy 1
encryption aes-256
integrity sha
group 5
prf sha
lifetime seconds 86400
crypto ikev2 enable outside
crypto ikev2 remote-access trustpoint HeadEnd
group-policy GP_David internal
group-policy GP_David attributes
vpn-tunnel-protocol ikev2
tunnel-group David type remote-access
tunnel-group David general-attributes
address-pool ACPool
default-group-policy GP_David
authentication-server-group \ {\tt LOCAL}
tunnel-group David webvpn-attributes
authentication certificate
tunnel-group David ipsec-attributes
ikev2 remote-authentication certificate
ikev2 local-authentication certificate HeadEnd
tunnel-group-map enable rules
crypto ca certificate map CERT_MAP 10
issuer-name co calo_root
tunnel-group-map CERT_MAP 10 David
crypto ipsec ikev2 ipsec-proposal AES256
protocol esp encryption aes-256
protocol esp integrity sha-1 md5
crypto dynamic-map Anyconnect 65535 set ikev2 ipsec-proposal AES256
crypto map outside_map 65535 ipsec-isakmp dynamic Anyconnect
crypto map outside_map interface outside
```

#### Configurar cliente integrado de Windows 7

Paso 1. Vaya a Panel de control > Red e Internet > Centro de redes y recursos compartidos.

| ~~~~~                    |                                                   |                                                          |          |
|--------------------------|---------------------------------------------------|----------------------------------------------------------|----------|
| Control Panel 🕨          | Network and Internet   Network and Sharing Center | ✓  ✓  Search Control Panel                               | Q        |
| Control Panel Home       | View your basic network information and s         | set up connections                                       | <u>^</u> |
| Manage wireless networks | i i i i i i i i i i i i i i i i i i i             | See full map                                             |          |
| Change adapter settings  | DRIVERAP-6KUZH cisco.com                          | Internet                                                 |          |
| Change advanced sharing  | (This computer)                                   |                                                          |          |
| secongs                  | View your active networks                         | Connect or disconnect                                    | t        |
|                          | cisco.com                                         | Access type: Internet                                    |          |
|                          | Domain network                                    | Connections: M Wireless Network Connection<br>(blizzard) | E        |
|                          | Change your networking settings                   |                                                          | _        |
|                          | Set up a new connection or network                |                                                          |          |
|                          | Set up a wireless, broadband, dial-up, ad hoc,    | or VPN connection; or set up a router or access point.   |          |
| See also                 | Connect to a network                              |                                                          |          |
| HomeGroup                | Connect or reconnect to a wireless, wired, dial   | I-up, or VPN network connection.                         |          |
| Internet Options         | Choose homegroup and sharing options              |                                                          |          |
| Windows Firewall         | Access files and printers located on other netv   | vork computers, or change sharing settings.              | -        |

Paso 2. Seleccione Configurar una nueva conexión o red.

| 🖗 🐏 Set Up a Connection or Network                                                                                                    |          |
|----------------------------------------------------------------------------------------------------|----------|
| Choose a connection option                                                                                                    |          |
| <ul> <li>Connect to the Internet<br/>Set up a wireless, broadband, or dial-up connection to the Internet.</li> <li>Set up a new network<br/>Configure a new router or access point.</li> <li>Manually connect to a wireless network<br/>Connect to a hidden network or create a new wireless profile.</li> <li>Connect to a workplace<br/>Set up a dial-up or VPN connection to your workplace.</li> <li>Set up a dial-up connection<br/>Connect to the Internet using a dial-up connection</li> </ul> |          |
| Nex                                                                                                    | t Cancel |

Paso 3. Seleccione Conectar a un lugar de trabajo y Siguiente.

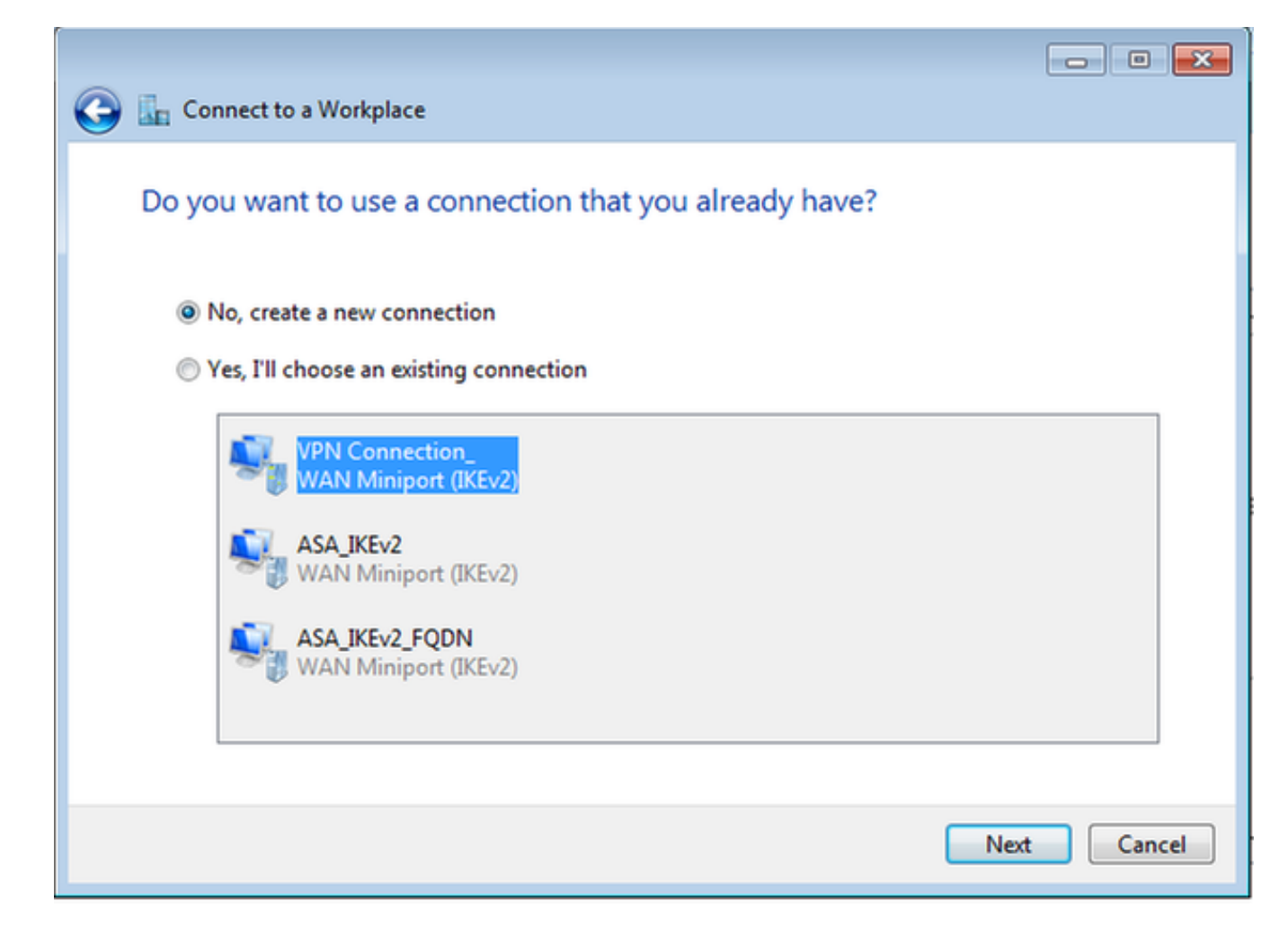

Paso 4. Seleccione No, cree una nueva conexión y Siguiente.

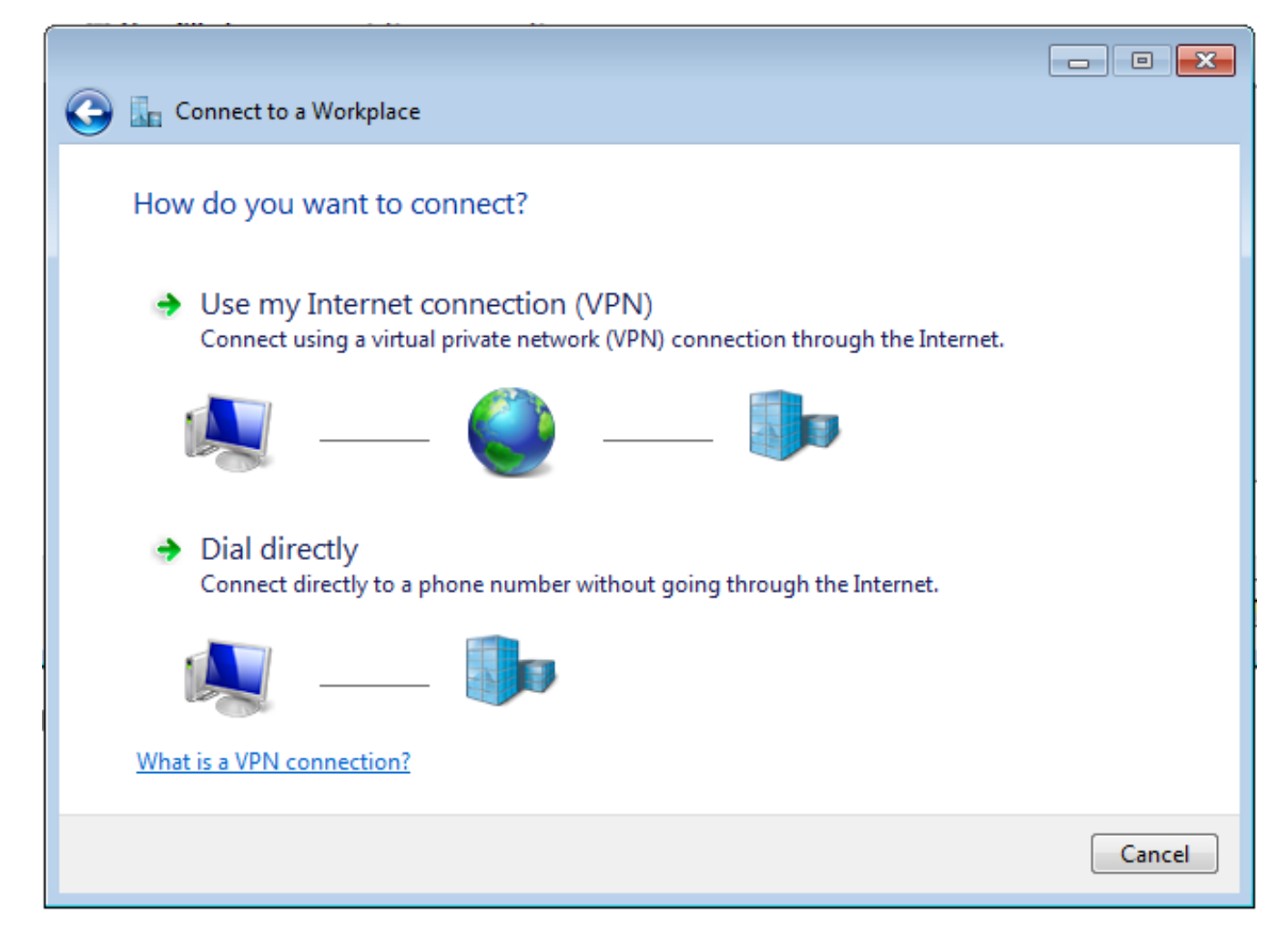

Paso 5. Seleccione **Use my Internet connection (VPN)** y agregue la cadena HeadEnd certificate Common Name (CN) en el campo **Internet address**. En el campo **Nombre de destino**, escriba el nombre de la conexión. Puede ser cualquier cadena. Asegúrese de comprobar el mensaje **No conectar ahora; sólo debe configurarlo para poder conectarlo más adelante**.

|                                                  |                                                                                   | - • •    |
|--------------------------------------------------|-----------------------------------------------------------------------------------|----------|
| 🚱 🌆 Connect to a Workplace                       | :                                                                                 |          |
|                                                  |                                                                                   |          |
| Type the Internet add                            | ress to connect to                                                                |          |
| Your network administrator                       | can give you this address                                                         |          |
| Tour network administrator                       |                                                                                   |          |
| Internet address:                                | HeadEnd.david.com                                                                 |          |
| Destination name:                                | RA VPN to ASA with IKEv2                                                          |          |
|                                                  |                                                                                   |          |
|                                                  |                                                                                   |          |
| Use a smart card                                 |                                                                                   |          |
| 😵 🕅 Allow other people t<br>This option allows a | to use this connection nyone with access to this computer to use this connection. |          |
| Don't connect now;                               | just set it up so I can connect later                                             |          |
|                                                  |                                                                                   |          |
|                                                  |                                                                                   |          |
|                                                  | Ne                                                                                | t Cancel |

Paso 6. Seleccione Next.

| 😋 🗽 Connect to a Workpla | ce                                     |               |
|--------------------------|----------------------------------------|---------------|
| Type your user nam       | e and password                         |               |
| User name:               | 1                                      | ]             |
| Password:                |                                        | ]             |
|                          | Show characters Remember this password |               |
| Domain (optional):       |                                        | ]             |
|                          |                                        |               |
|                          |                                        |               |
|                          |                                        |               |
|                          |                                        | Create Cancel |

Paso 7. Seleccione Crear.

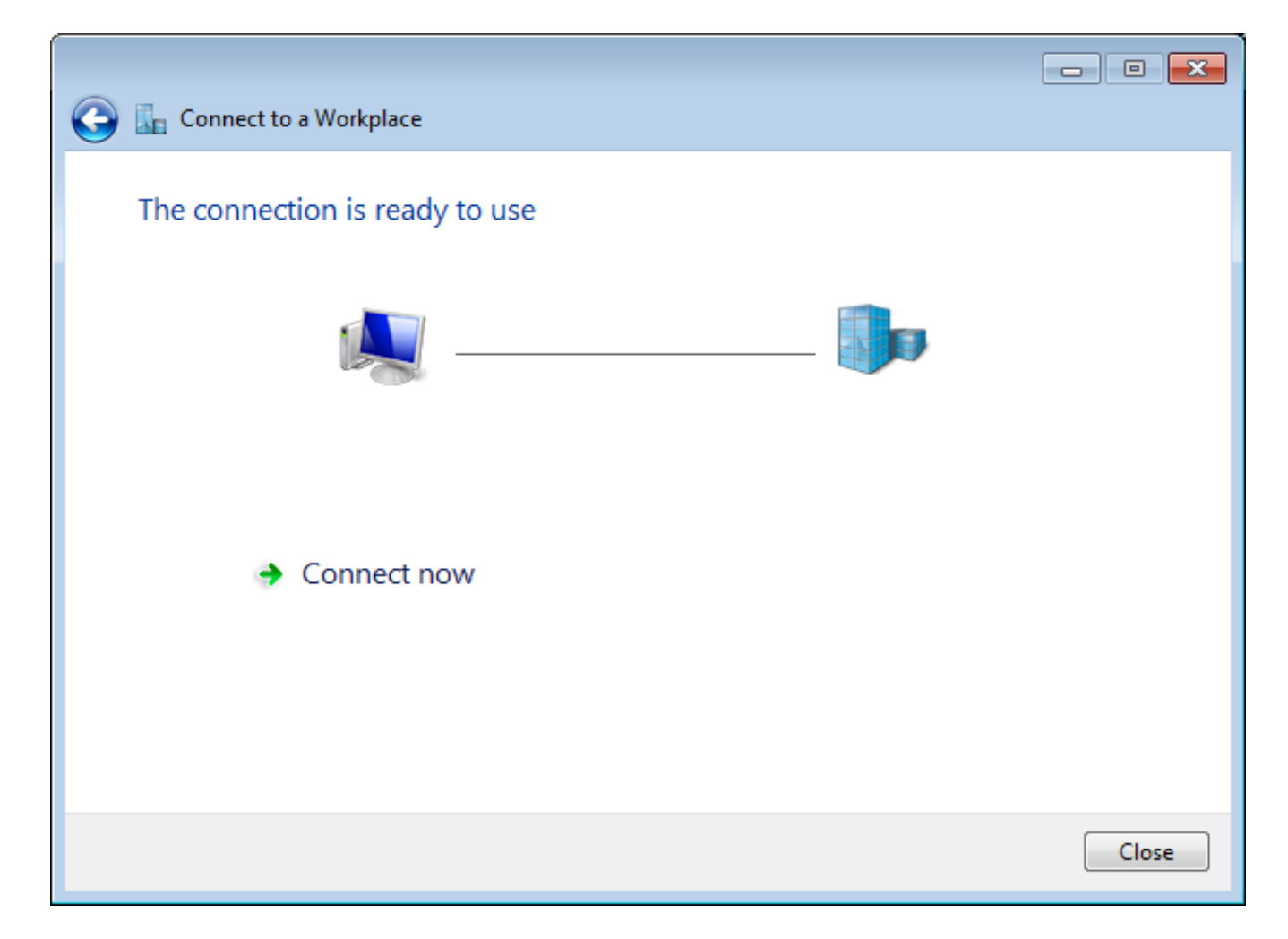

Paso 8. Seleccione **Cerrar** y navegue hasta **Panel de control > Red e Internet > Conexiones de red**. Seleccione la conexión de red creada y haga clic con el botón derecho en ella. Seleccione Properties (Propiedades).

| RA VPN to ASA<br>Disconnected | with IKEv2 |                     | VirtualBox Host |
|-------------------------------|------------|---------------------|-----------------|
| 🥑 WAN Miniport                | (IKEv2     | Connect             |                 |
| VMware Netwo                  | rk Ad      | Status              |                 |
| Disabled<br>VMware Virtual    | Ether      | Set as Default Conn | ection          |
|                               |            | Create Copy         |                 |
|                               |            | Create Shortcut     |                 |
|                               | ۲          | Delete              |                 |
|                               | ۲          | Rename              |                 |
|                               | ۲          | Properties          |                 |

Paso 9. En la pestaña **General** puede verificar que el nombre de host adecuado para la cabecera sea correcto. El ordenador resolverá este nombre a la dirección IP de ASA utilizada para conectar usuarios de VPN de RA.

| RA VPN to ASA with IKEv2 Properties                                                                                         |  |  |  |  |  |  |  |  |  |
|----------------------------------------------------------------------------------------------------|--|--|--|--|--|--|--|--|--|
| General Options Security Networking Sharing                                                                                 |  |  |  |  |  |  |  |  |  |
| Host name or IP address of destination (such as microsoft.com or 157.54.0.1 or 3ffe:1234::1111):                            |  |  |  |  |  |  |  |  |  |
| HeadEnd.david.com                                                                                                    |  |  |  |  |  |  |  |  |  |
| First connect                                                                                                    |  |  |  |  |  |  |  |  |  |
| Windows can first connect to a public network, such as the<br>Internet, before trying to establish this virtual connection. |  |  |  |  |  |  |  |  |  |
| Dial another connection first:                                                                                              |  |  |  |  |  |  |  |  |  |
| See our online <u>privacy statement</u> for data collection and use information.                                            |  |  |  |  |  |  |  |  |  |
| OK Cancel                                                                                                    |  |  |  |  |  |  |  |  |  |

Paso 10. Navegue hasta la pestaña **Seguridad** y seleccione **IKEv2** como el **Tipo de VPN**. En la sección **Autenticación** seleccione **Usar certificados de máquina**.

| RA VPN to ASA with IKEv2 Properties        | <b>×</b>          |
|--------------------------------------------|-------------------|
| General Options Security Networking        | Sharing           |
| Type of VPN:                               |                   |
| IKEv2                                      | •                 |
| Data encryption:                           | Advanced settings |
| Require encryption (disconnect if server d | eclines) 🔹        |
| Authentication                             |                   |
| Use Extensible Authentication Protoco      | ol (EAP)          |
|                                            | · ·               |
| L                                          | Properties        |
| Use machine certificates                   |                   |
|                                            |                   |
|                                            |                   |
|                                            |                   |
|                                            |                   |
|                                            |                   |
|                                            |                   |
|                                            |                   |
|                                            |                   |
|                                            | OK Cancel         |

Paso 11. Seleccione **OK** y navegue a **C:\Windows\System32\drivers\etc**. Abra el archivo **host** con un editor de texto. Configure una entrada para resolver el FQDN (Nombre de dominio completo) configurado en la conexión de red a la dirección IP de su cabecera ASA (en este ejemplo, la interfaz externa).

```
# For example:
#
# 102.54.94.97 rhino.acme.com
# 38.25.63.10 x.acme.com
10.88.243.108 HeadEnd.david.com
```

# source server
# x client host

Paso 12. Vuelva al **Panel de control > Red e Internet > Conexiones de red**. Seleccione la conexión de red que ha creado. Haga clic con el botón derecho y seleccione **Connect (Conectar).** 

| RA VPN to ASA with IKEv2                                        |   |                           | VirtualBox Host-Only |  |  |
|-----------------------------------------------------------------|---|---------------------------|----------------------|--|--|
| Disconnected<br>WAN Miniport (IKEv2)                            |   | Connect                   |                      |  |  |
| VMware Network Adapter<br>Disabled<br>VMware Virtual Ethernet A |   | Status                    |                      |  |  |
|                                                                 |   | Set as Default Connection |                      |  |  |
|                                                                 |   | Create Copy               |                      |  |  |
|                                                                 |   | Create Shortcu            | ıt                   |  |  |
|                                                                 | ۲ | Delete                    |                      |  |  |
|                                                                 | ۲ | Rename                    |                      |  |  |
|                                                                 | 0 | Properties                |                      |  |  |

Paso 13. El estado de la conexión de red pasa de Desconectado a Conectando y luego a Conectado. Por último, se muestra el nombre especificado para la conexión de red.

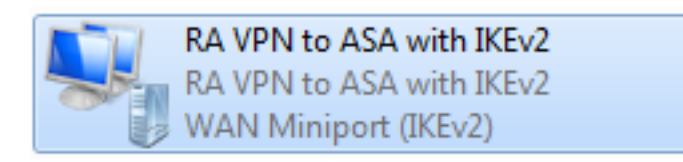

El ordenador está conectado a la cabecera VPN en este momento.

## Configuración del cliente VPN nativo de Android

Paso 1. Vaya a Settings>More connection Settings

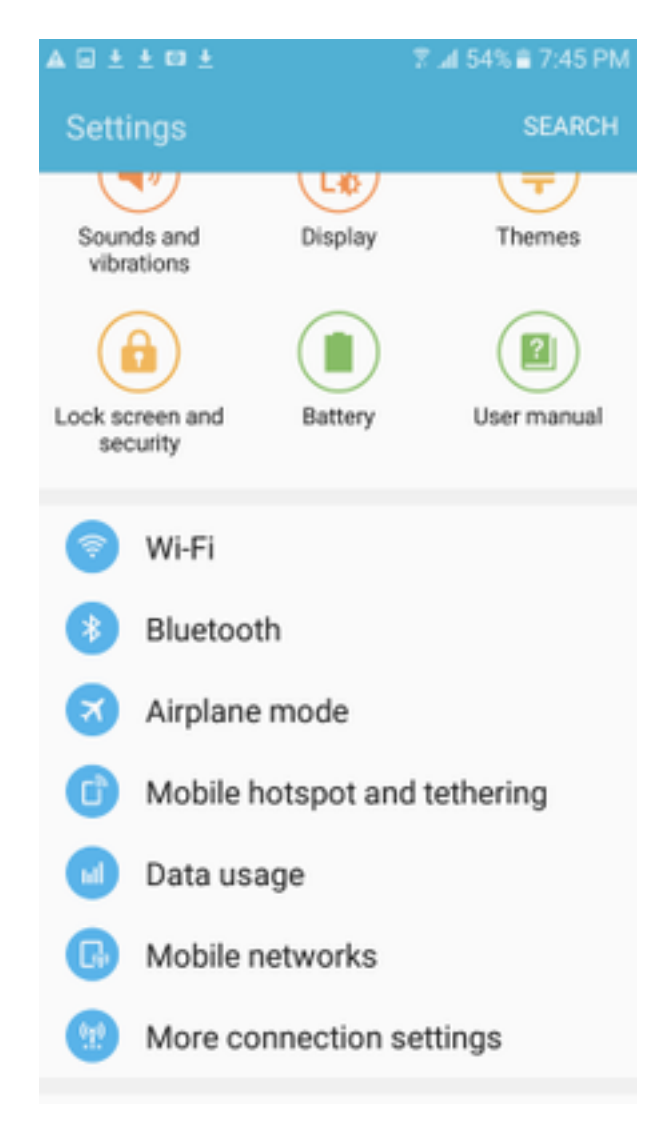

Paso 2. Seleccione VPN

#### A 🖬 🗄 🛎 🖬 🛓

🕆 🛣 54% 🖹 7:45 PN

More connection settings

## Nearby device scanning

On

Printing

Download booster

#### VPN

Set up and manage Virtual Private Networks (VPNs).

Paso 3. Seleccione Add VPN. Si la conexión ya se ha creado como en este ejemplo, pulse el icono del motor para editarla. Especifique IPSec IKEv2 RSA en el campo Type. La dirección del servidor es la dirección IP de la interfaz ASA habilitada para IKEv2. Para el certificado de usuario IPSec y el certificado de CA IPSec, seleccione los certificados instalados pulsando en los menús desplegables. Deje el certificado de servidor IPSec con la opción predeterminada, Recibido del servidor.

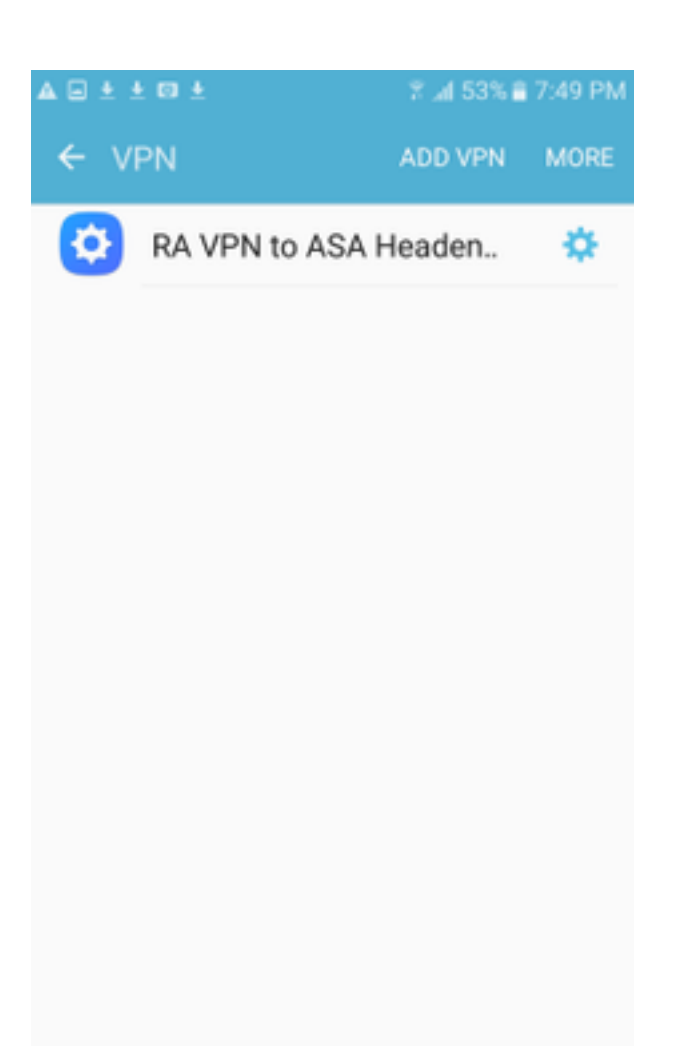

| ± ± 0 ±                 | ¥ "∎ 52% 🛢 7:52 PM |
|-------------------------|--------------------|
| Edit VPN networ         | RE<br>K            |
| Name<br>RA VPN to ASA H | leadend with IK    |
| Туре                    |                    |
| IPSec IKEv2 RSA         | · · · ·            |
| Server address          |                    |
| 10.88.243.108           |                    |
| IPSec user certific     | ate                |
| Android ID Cert 🔻       |                    |
| IPSec CA certificat     | te                 |
| calo_root-1 🔻           |                    |
| IPSec server certif     | icate              |
| Received from ser       | ver 🔻              |
| DELETE                  | CANCEL SAVE        |

Paso 4. Seleccione **Save** y luego toque el nombre de la nueva conexión VPN.

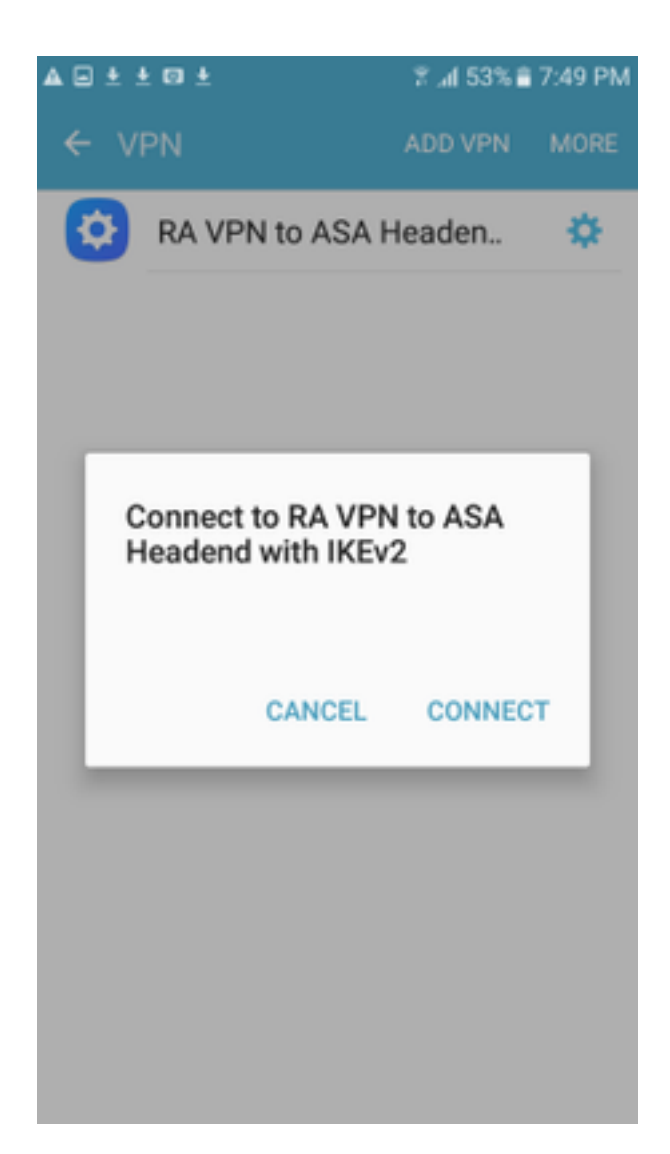

Paso 5. Seleccione Connect (Conectar).

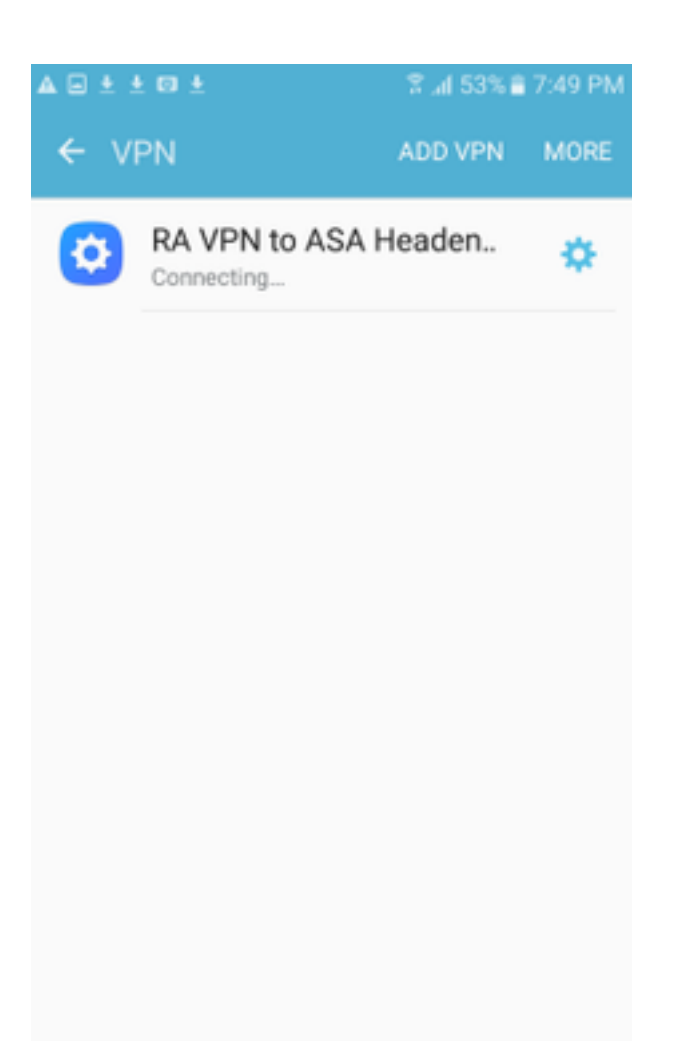

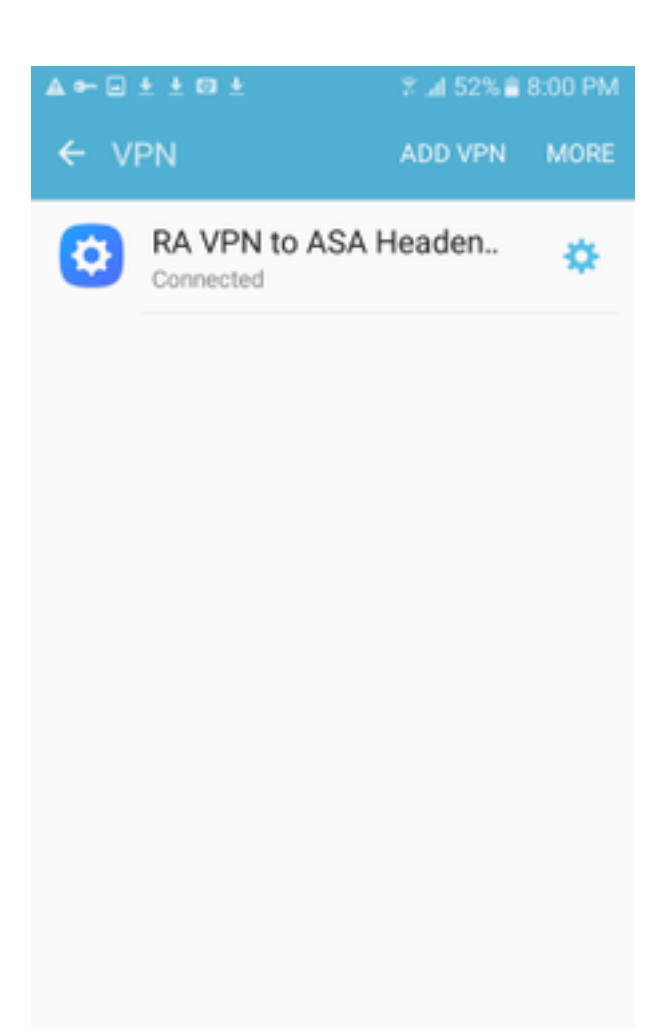

Paso 6. Escriba la conexión VPN una vez más para verificar el estado. Ahora se muestra como **Conectado**.

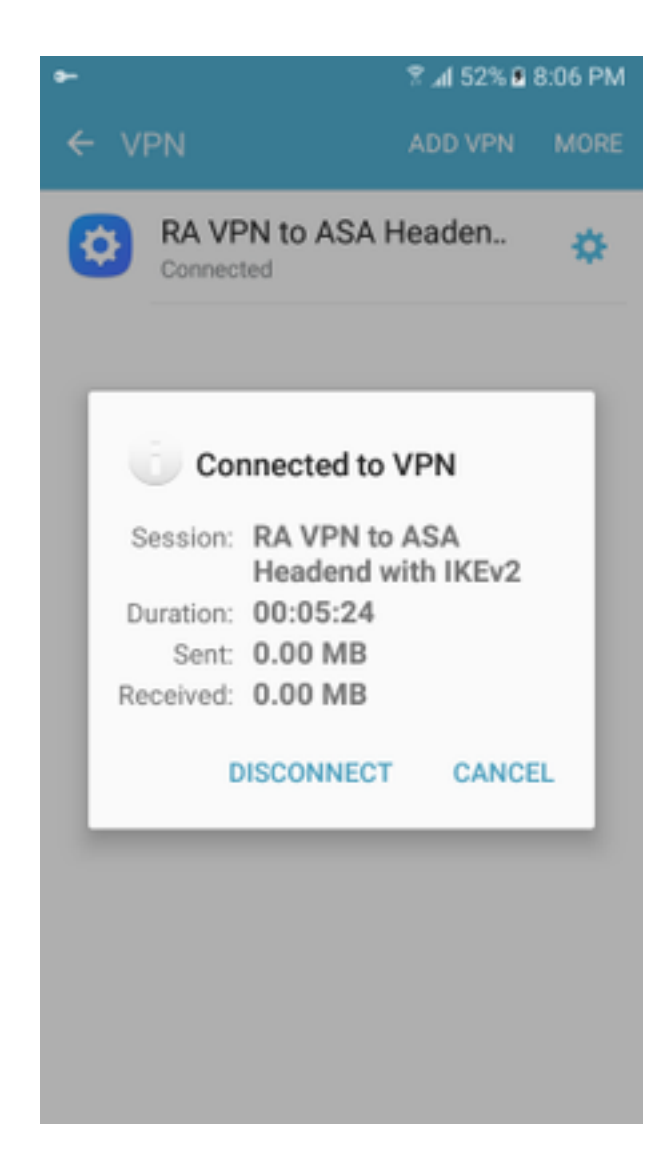

# Verificación

Comandos de verificación en la cabecera ASA:

```
ASA#show vpn-sessiondb detail ra-ikev2-ipsec
Session Type: Generic Remote-Access IKEv2 IPsec Detailed
Username : Win7_PC.david.com Index : 24
                                  Public IP : 10.152.206.175
Assigned IP : 192.168.50.1
Protocol : IKEv2 IPsec
License
           : AnyConnect Premium
Encryption : IKEv2: (1)AES256 IPsec: (1)AES256
Hashing
           : IKEv2: (1)SHA1 IPsec: (1)SHA1
Bytes Tx
           : 0
                                   Bytes Rx
                                              : 16770
           : 0
Pkts Tx
                                   Pkts Rx
                                              : 241
Pkts Tx Drop : 0
                                  Pkts Rx Drop : 0
Group Policy : GP_David
                                  Tunnel Group : David
Login Time : 08:00:01 UTC Tue Jul 18 2017
Duration
          : 0h:00m:21s
Inactivity : 0h:00m:00s
VLAN Mapping : N/A
                                   VLAN
                                          : none
Audt Sess ID : 0a0a0a0100018000596dc001
Security Grp : none
IKEv2 Tunnels: 1
IPsec Tunnels: 1
IKEv2:
 Tunnel ID : 24.1
```

UDP Src Port : 4500 UDP Dst Port : 4500 Rem Auth Mode: rsaCertificate Loc Auth Mode: rsaCertificate Encryption : AES256 Hashing : SHA1 Rekey Int (T): 86400 Seconds Rekey Left(T): 86379 Seconds PRF : SHA1 D/H Group : 2 Filter Name : TPsec: : 24.2 Tunnel ID Local Addr : 0.0.0.0/0.0.0/0/0 Remote Addr : 192.168.50.1/255.255.255.255/0/0 Encryption : AES256 Hashing : SHA1 Encapsulation: Tunnel Rekey Left(T): 28778 Seconds Rekey Int (T): 28800 Seconds Idle Time Out: 30 Minutes Idle TO Left : 30 Minutes Conn Time Out: 518729 Minutes Conn TO Left : 518728 Minutes Bytes Tx : 0 Bytes Rx : 16947 Pkts Tx : 0 Pkts Rx : 244 ASA# show crypto ikev2 sa IKEv2 SAs: Session-id:24, Status:UP-ACTIVE, IKE count:1, CHILD count:1 Remote Status Tunnel-id Local Role READY RESPONDER 2119549341 10.88.243.108/4500 10.152.206.175/4500 Encr: AES-CBC, keysize: 256, Hash: SHA96, DH Grp:2, Auth sign: RSA, Auth verify: RSA Life/Active Time: 86400/28 sec Child sa: local selector 0.0.0.0/0 - 255.255.255.255/65535 remote selector 192.168.50.1/0 - 192.168.50.1/65535 ESP spi in/out: 0xbfff64d7/0x76131476 ASA# show crypto ipsec sa interface: outside Crypto map tag: Anyconnect, seq num: 65535, local addr: 10.88.243.108 local ident (addr/mask/prot/port): (0.0.0.0/0.0.0.0/0/0) remote ident (addr/mask/prot/port): (192.168.50.1/255.255.255.255/0/0) current\_peer: 10.152.206.175, username: Win7\_PC.david.com dynamic allocated peer ip: 192.168.50.1 dynamic allocated peer ip(ipv6): 0.0.0.0 #pkts encaps: 0, #pkts encrypt: 0, #pkts digest: 0 #pkts decaps: 339, #pkts decrypt: 339, #pkts verify: 339 #pkts compressed: 0, #pkts decompressed: 0 #pkts not compressed: 0, #pkts comp failed: 0, #pkts decomp failed: 0 #pre-frag successes: 0, #pre-frag failures: 0, #fragments created: 0 #PMTUs sent: 0, #PMTUs rcvd: 0, #decapsulated frgs needing reassembly: 0 #TFC rcvd: 0, #TFC sent: 0 #Valid ICMP Errors rcvd: 0, #Invalid ICMP Errors rcvd: 0 #send errors: 0, #recv errors: 0 local crypto endpt.: 10.88.243.108/4500, remote crypto endpt.: 10.152.206.175/4500 path mtu 1496, ipsec overhead 58(44), media mtu 1500 PMTU time remaining (sec): 0, DF policy: copy-df ICMP error validation: disabled, TFC packets: disabled current outbound spi: 76131476 current inbound spi : BFFF64D7 inbound esp sas: spi: 0xBFFF64D7 (3221185751) transform: esp-aes-256 esp-sha-hmac no compression in use settings ={RA, Tunnel, IKEv2, } slot: 0, conn\_id: 98304, crypto-map: Anyconnect sa timing: remaining key lifetime (sec): 28767 IV size: 16 bytes replay detection support: Y Anti replay bitmap: Oxfffffff Oxfffffff

| outbound esp sas:         |           |         |       |          |            |        |        |      |         |
|---------------------------|-----------|---------|-------|----------|------------|--------|--------|------|---------|
| spi: 0x76131476 (1        | 98096191  | .0)     |       |          |            |        |        |      |         |
| transform: esp-a          | aes-256   | esp-sh  | a-hma | ac no co | ompre      | ession |        |      |         |
| in use settings           | ={RA, 7   | unnel,  | IKE   | v2, }    |            |        |        |      |         |
| slot: 0, conn_i           | d: 98304  | , cryp  | to-ma | ap: Anyo | conne      | ect    |        |      |         |
| sa timing: rema           | ining ke  | ey life | time  | (sec):   | 2876       | 7      |        |      |         |
| IV size: 16 byte          | es        |         |       |          |            |        |        |      |         |
| replay detection          | n suppor  | rt: Y   |       |          |            |        |        |      |         |
| Anti replay bit           | map:      |         |       |          |            |        |        |      |         |
| 0x00000000 0x0            | 000001    |         |       |          |            |        |        |      |         |
| ASA#show vpn-sessiondb 1  | icense-s  | ummary  |       |          |            |        |        |      |         |
| VPN Licenses and Configu  | red Limi  | ts Sum  | mary  |          |            |        |        |      |         |
|                           |           | S       | tatu  | s : Capa | acity      | r : In | stalle | ed : | Limit   |
| Jure Course at Decemium   |           |         |       |          |            |        |        |      |         |
| Anyconnect Premium        |           | : EN.   | ABLEI |          | 50         | :      | 5      | 0:   | NONE    |
| AnyConnect Essentials     |           | : DIS.  | ABLEI |          | 50         | :      | 1      | 0:   | NONE    |
| Other VPN (Available by ) | Default)  | : EN.   | ABLEI |          | 10         | :      | 1      | .0 : | NONE    |
| Shared License Server     |           | : DIS   | ABLEI | D        |            |        |        |      |         |
| Shared License Participa  | nt        | : DIS   | ABLEI | D        |            |        |        |      |         |
| AnyConnect for Mobile     |           | : EN    | ABLEI | D(Requi  | res P      | remiu  | m or E | lsse | ntials) |
| Advanced Endpoint Assess  | ment      | : EN    | ABLEI | D(Requi  | res P      | remiu  | m)     |      |         |
| AnyConnect for Cisco VPN  | Phone     | : EN    | ABLEI | D        |            |        |        |      |         |
| VPN-3DES-AES              |           | : EN    | ABLEI | D        |            |        |        |      |         |
| VPN-DES                   |           | : EN    | ABLEI | D        |            |        |        |      |         |
|                           |           |         |       |          |            |        |        |      |         |
|                           |           |         |       |          |            |        |        |      |         |
| VPN Licenses Usage Summa: | ry        |         |       |          |            |        |        |      |         |
|                           |           |         |       |          |            |        |        |      |         |
|                           | Local     | : Shar  | ed :  | A11      | :          | Peak   | : Eff  | •    | :       |
|                           | In Use    | : In U  | se :  | In Use   | : In       | u Use  | : Lin  | ιit  | : Usage |
| -                         |           |         |       |          |            |        |        |      |         |
| AnyConnect Premium :      | 1         | :       | 0 :   | 1        | :          | 1      | :      | 50   | : 2%    |
| AnyConnect Client :       |           |         | :     | 0        | :          | 1      |        |      | : 0%    |
| AnyConnect Mobile :       |           |         | :     | 0        | :          | 0      |        |      | : 0%    |
| Clientless VPN :          |           |         | :     | 0        | :          | 0      |        |      | : 0%    |
| Generic IKEv2 Client :    |           |         | :     | 1        | :          | 1      |        |      | : 2%    |
| Other VPN :               |           |         | :     | 0        | :          | 0      | :      | 10   | : 0%    |
| Cisco VPN Client :        |           |         | :     | 0        | :          | 0      |        |      | : 0%    |
| L2TP Clients              |           |         |       |          |            |        |        |      |         |
| Site-to-Site VPN :        |           |         | :     | 0        | :          | 0      |        |      | : 0%    |
|                           |           |         |       |          |            |        |        |      |         |
| ASA# show vpn-sessiondb   |           |         |       |          |            |        |        |      |         |
| VPN Session Summary       |           |         |       |          |            |        |        |      |         |
|                           | P         | active  | : Cur | mulative | e : P      | Peak C | oncur  | : I  | nactive |
| AnyConnect Client         |           | ·       |       | 1        | <br>1 .    |        |        |      |         |
|                           | •         | 0       | :     | . ⊥      | ⊥ ;<br>1 . |        | 1      | :    | 0       |
|                           | •         | 0       | •     | -        | 1 :<br>0 : |        | 1      | •    | 0       |
| IKEV2 IPSec               | :         | 0       | :     | T (      | •          |        | 1      | :    | 0       |
| Generic IKEV2 Remote Acc  | ess :<br> | L<br>   | :     | 14       | 4 :<br>    |        | 1<br>  |      |         |
| Total Active and Inactive | e :       | 1       |       |          | Tota       | l Cum  | ulativ | re : | 25      |
| Device Total VPN Capacity | y :       | 50      |       |          |            |        |        |      |         |
| Device Load               | :         | 2%      |       |          |            |        |        |      |         |
|                           |           |         |       |          |            |        |        |      |         |
|                           |           |         |       |          |            |        |        |      |         |
| Tunnels Summary           |           |         |       |          |            |        |        |      |         |
| <b></b>                   |           | ctive   | : Cur | nulative | e : P      | eak C  | oncurr | ent  |         |

| IKEv2             | : | 1 | : | <b>2</b> 5 | : | 1 |
|-------------------|---|---|---|------------|---|---|
| IPsec             | : | 1 | : | : 14       | : | 1 |
| IPsecOverNatT     | : | 0 | : | : 11       | : | 1 |
| AnyConnect-Parent | : | 0 | : | : 11       | : | 1 |
| SSL-Tunnel        | : | 0 | : | : 1        | : | 1 |
| DTLS-Tunnel       | : | 0 | : | : 1        | : | 1 |
|                   |   |   |   |            |   |   |
| Totals            | : | 2 | : | : 63       |   |   |

# Troubleshoot

Esta sección proporciona la información que puede utilizar para resolver problemas de su configuración.

Nota: Consulte Información Importante sobre los Comandos Debug antes de utilizar los comandos debug.

**Precaución**: En ASA, puede establecer varios niveles de depuración; de forma predeterminada, se utiliza el nivel 1. Si cambia el nivel de depuración, la verbosidad de las depuraciones aumenta. Haga esto con precaución, especialmente en entornos de producción.

- Debug crypto ikev2 protocol 15
- Depurar la plataforma crypto ikev2 15
- Debug crypto ca 255